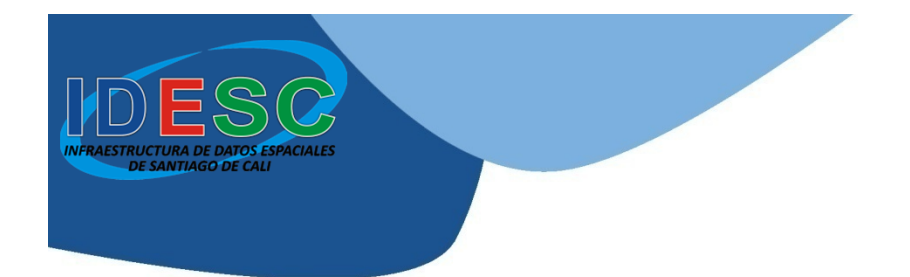

#### INFRAESTRUCTURA DE DATOS ESPACIALES DE SANTIAGO DE CALI – IDESC

### INSTALACIÓN DE ARCGIS 10.1 en modo de prueba de 60 días

http://idesc.cali.gov.co

Alcaldía de Santiago de Cali Departamento Administrativo de Planeación Cali, junio de 2013

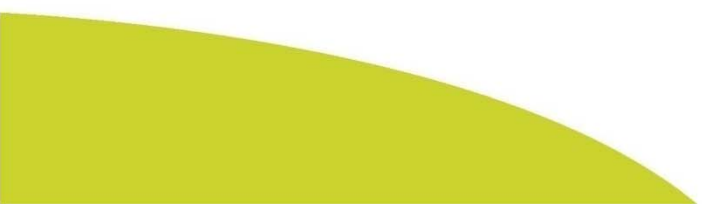

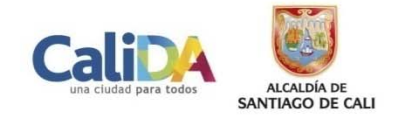

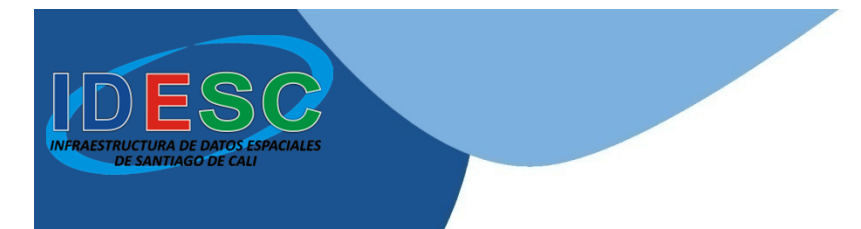

#### Abrir el directorio donde se descargaron los archivos de instalación

| 🔾 🗸 🗸 🗸 🗸                                                                            | Descargas 🕨                                                                                                    |
|--------------------------------------------------------------------------------------|----------------------------------------------------------------------------------------------------|
| Organizar 👻 Incluir e                                                                | n biblioteca 🔻 Compartir con 👻 Presentación Nueva carpeta                                                                                                    |
| Favoritos     Favoritos     Descargas     Escritorio                                 | tmp  ArcGISDesktop101sp1.msp  ArcGISDataInteropDesktop101sp1.msp                                                                                                    |
| <ul> <li>Sitios recientes</li> <li>Dropbox</li> </ul>                                | Contention of the second second seco |
| <ul> <li>Bibliotecas</li> <li>Grupo en el hogar</li> </ul>                           |                                                                                                    |
| <ul> <li>✓ I Equipo</li> <li>▷ ▲ Disco local (C:)</li> <li>▷ → Datos (D:)</li> </ul> |                                                                                                    |
| ⊳ 🙀 Red                                                                              |                                                                                                    |

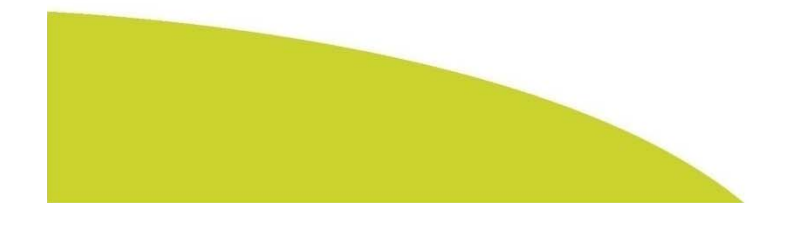

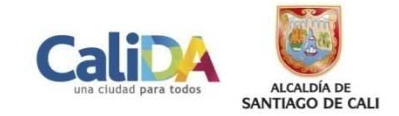

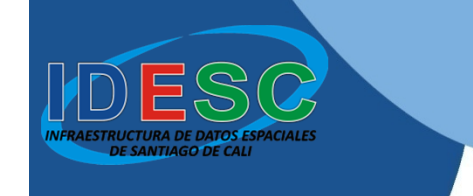

#### Ejecutar el archivo «**dotnetfx35setup**» para instalar **Microsoft .Net Framework 3.5 SP1.** Continuar con la instalación

| 🔾 🗸 🗸 🗸 🗸                                                                            | Descargas 🕨                                                                                                    |
|--------------------------------------------------------------------------------------|----------------------------------------------------------------------------------------------------|
| Organizar 👻 Incluir e                                                                | n biblioteca 👻 Compartir con 👻 Presentación Nueva carpeta                                                                                 |
| Favoritos     Descargas     Escritorio     Sitios recientes     Propbox              | tmp  ArcGISDesktop101sp1.msp  ArcGISDataInteropDesktop101sp1.msp  dotnetfx35setup.exe  ArcGIS_Data_Interop_Ext_for_Desktop_101_129770.exe |
| ▷ 📻 Bibliotecas<br>▷ 輚 Grupo en el hogar                                             | ArcGIS_Uninstall_Utility_101_129885.exe ArcGIS_Desktop_101_129796.exe                                                                     |
| <ul> <li>✓ I Equipo</li> <li>▷ ▲ Disco local (C:)</li> <li>▷ → Datos (D:)</li> </ul> |                                                                                                    |
| ⊳ 🙀 Red                                                                              |                                                                                                    |

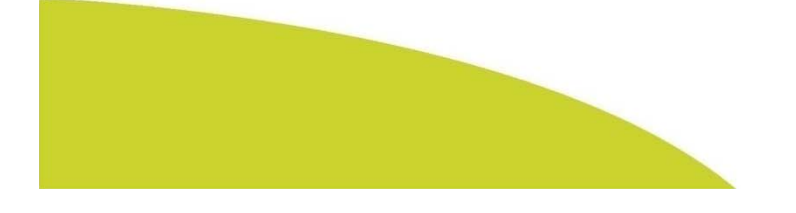

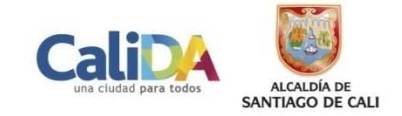

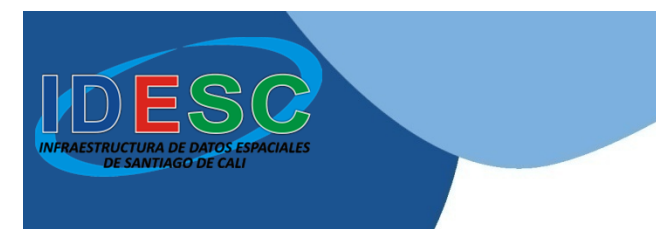

### Ejecutar el archivo «ArcGIS\_Desktop\_101\_129796» para instalar ArcGIS Desktop 10.1

| Q → MAI + MAI +       | Descargas >                                                |
|-----------------------|------------------------------------------------------------|
| Organizar 🔻 Incluir e | en biblioteca 🔻 Compartir con 🔻 Presentación Nueva carpeta |
| 🖌 🚖 Favoritos         | 🍌 tmp                                                      |
| 🚺 Descargas           | ArcGISDesktop101sp1.msp                                    |
| Escritorio            | ArcGISDataInteropDesktop101sp1.msp                         |
| Sitios recientes      | 🚭 dotnetfx35setup.exe                                      |
| 💔 Dropbox             | ArcGIS_Data_Interop_Ext_for_Desktop_101_129770.exe         |
|                       | ArcGIS_Uninstall_Utility_101_129885.exe                    |
| Bibliotecas           | ArcGIS_Desktop_101_129796.exe                              |
|                       |                                                            |
| 🖻 🔣 Grupo en el hogar |                                                            |
|                       |                                                            |
| 🔺 🌉 Equipo            |                                                            |
| 🖻 🏭 Disco local (C:)  |                                                            |
| Datos (D:)            |                                                            |
|                       |                                                            |
| 🖻 📬 Red               |                                                            |
|                       |                                                            |
|                       |                                                            |

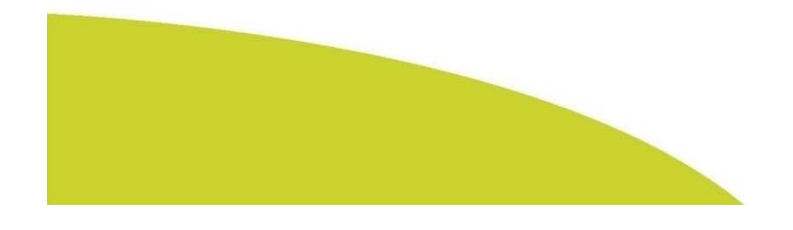

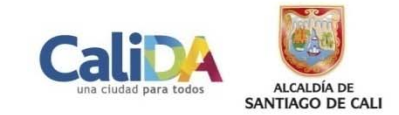

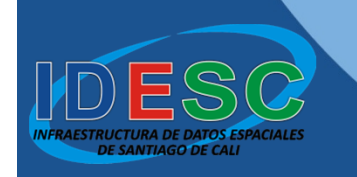

Presionar el botón «**Browse**» para buscar el directorio donde se descomprimirán los archivos de instalación

| Destination Folder for Files                     |                         |              |
|--------------------------------------------------|-------------------------|--------------|
| Please select the destination folder where the p | ackage should extract t | he files to: |
| C:\Users\JAM\Documents\ArcGIS 10.1               |                         | Browse       |
|                                                  | ОК                      | Cancel       |

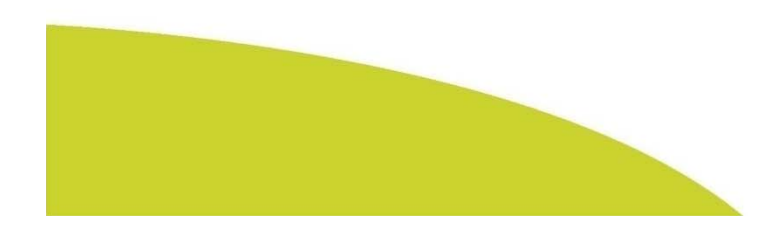

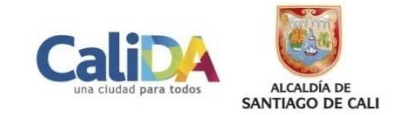

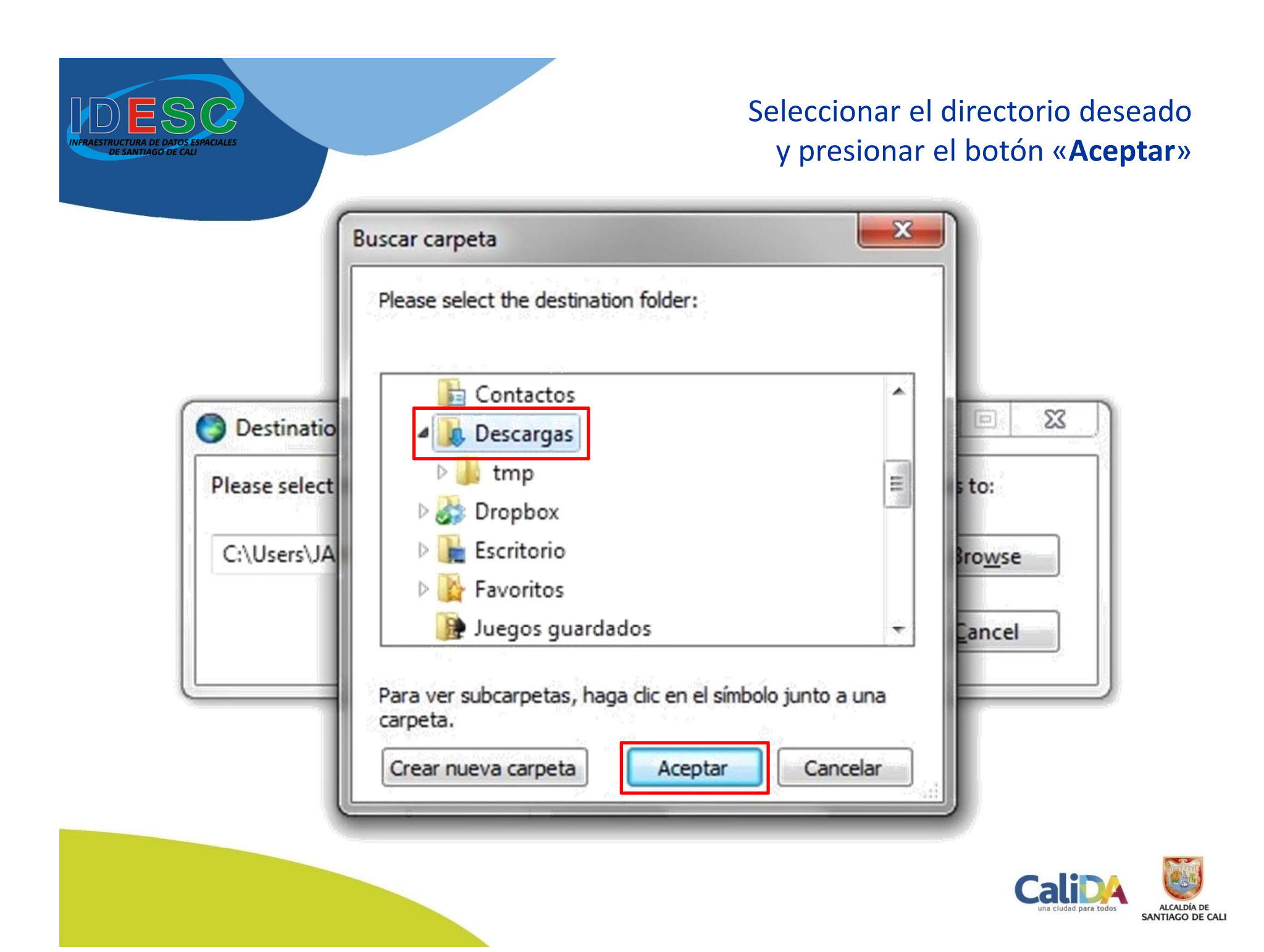

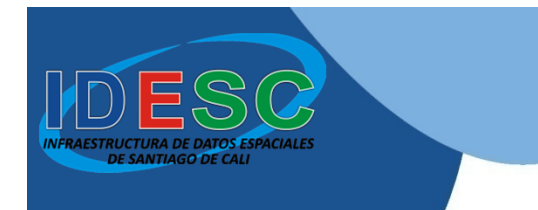

### Presionar el botón «**OK**» para continuar

| the package should extract | t the files to:            |
|----------------------------|----------------------------|
|                            | Browse                     |
| ОК                         | Cancel                     |
|                            | the package should extract |

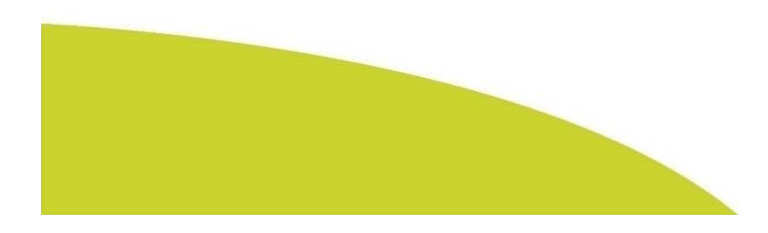

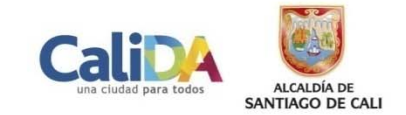

A continuación iniciará el proceso de descompresión de los archivos, por lo tanto, se debe esperar hasta que finalice

| ~                     | A |      |
|-----------------------|---|------|
|                       |   |      |
| Extracting Setup1.cab |   |      |
|                       |   | Stop |

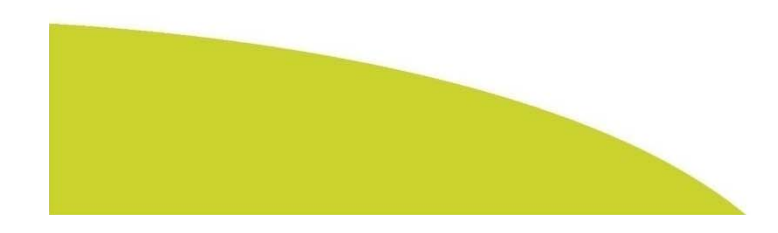

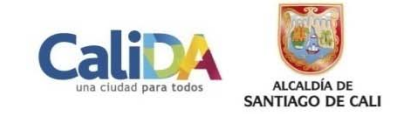

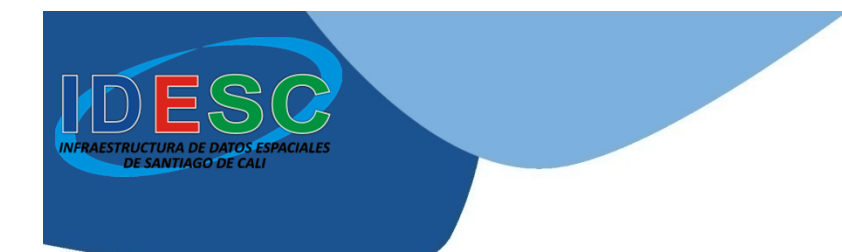

### Presionar el botón «**Close**», para arrancar el programa de instalación

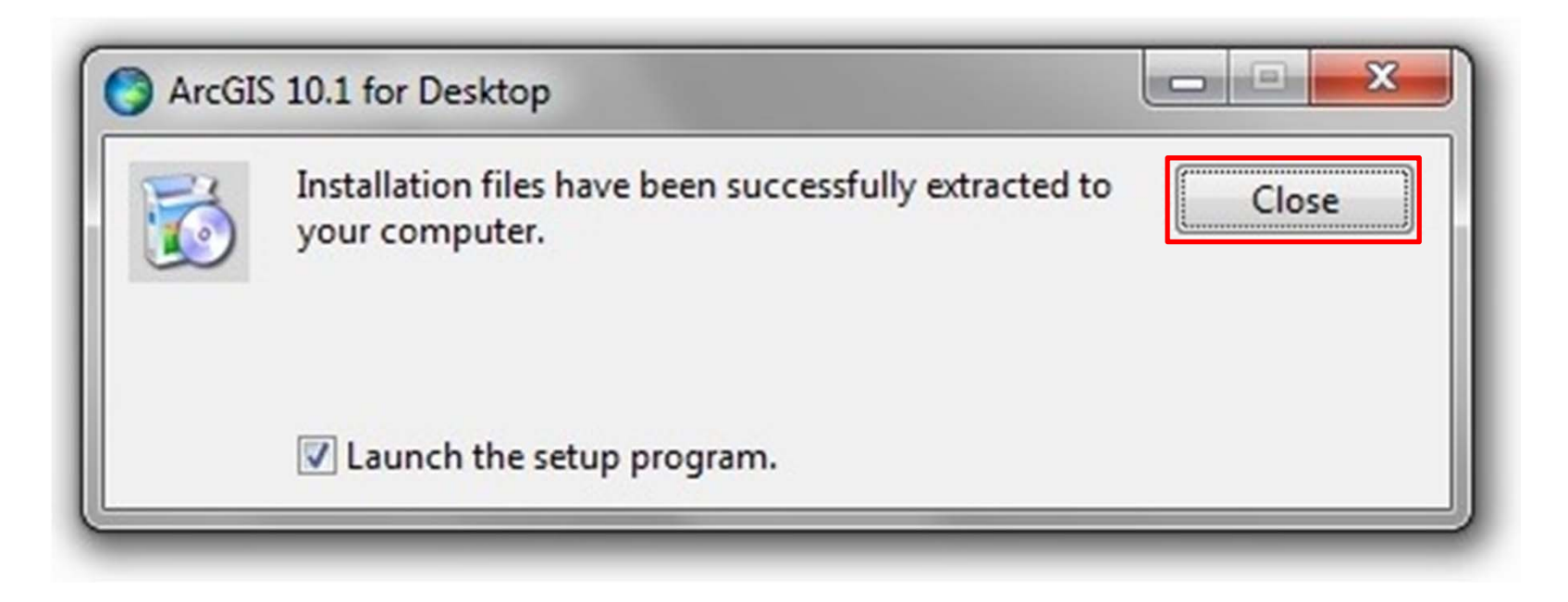

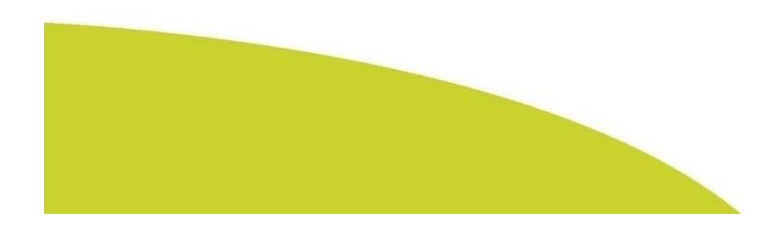

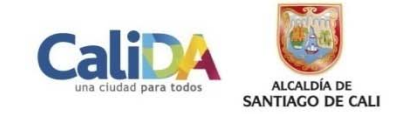

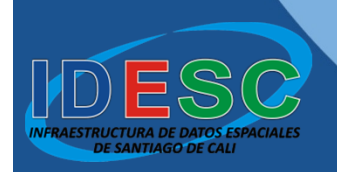

#### Presionar el botón «Next»,

para iniciar el proceso de configuración de la instalación

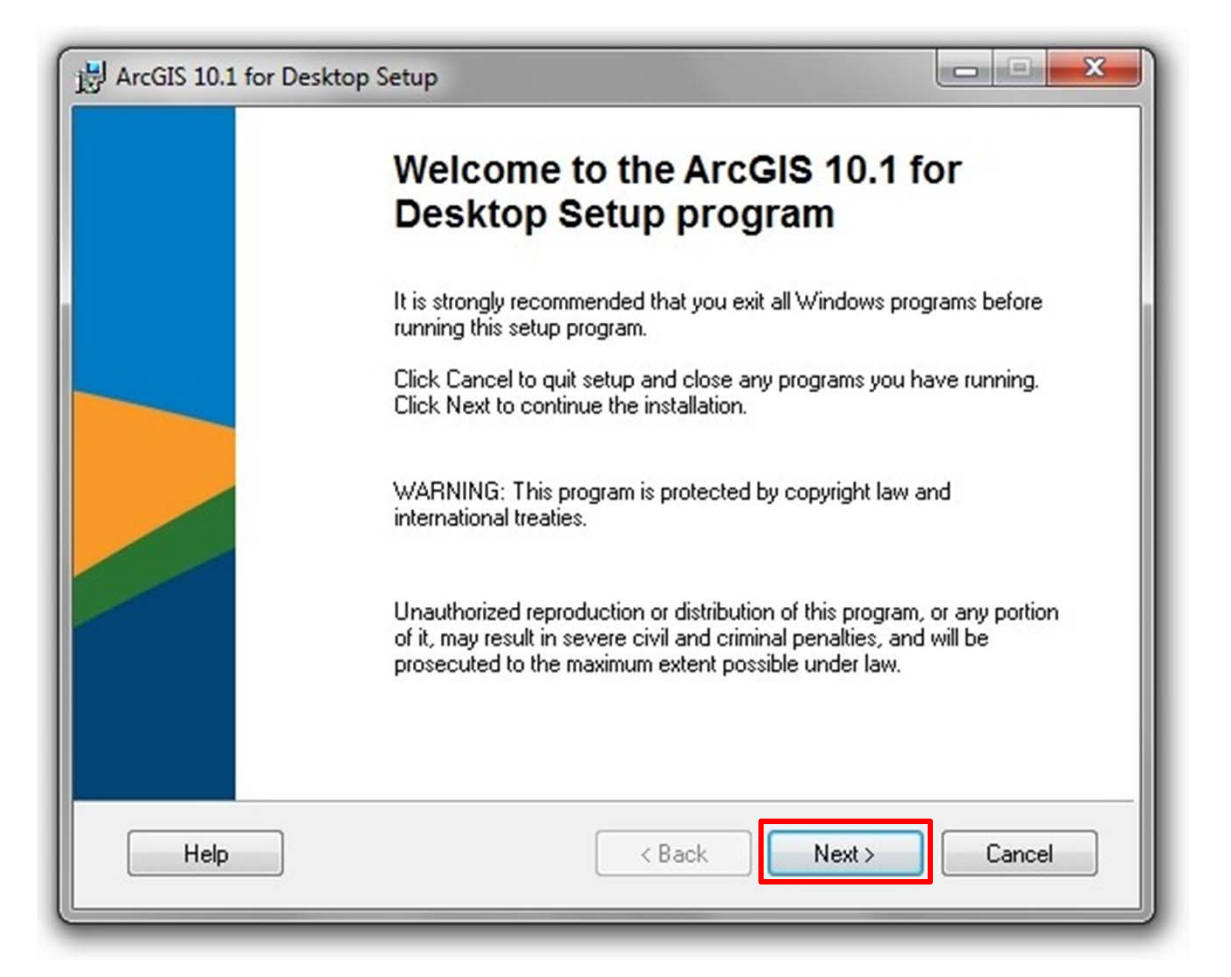

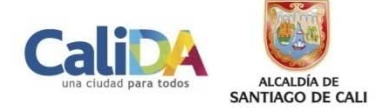

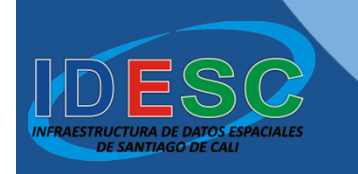

#### Seleccionar la opción «I accept the license agreement», y presionar el botón «Next»

| H ArcGIS 10.1 for Desktop Setup                                                                                                    | x |
|----------------------------------------------------------------------------------------------------|---|
| License Agreement<br>You must agree with the license agreement below to proceed.                                                                                                    |   |
| LICENSE AGREEMENT                                                                                                    | - |
| (E204 04/24/2012)                                                                                                    |   |
| IMPORTANT-READ CAREFULLY                                                                                                    |   |
| Unless superseded by a signed license agreement between You and Esri, Esri is willing to<br>license Products to You only if You accept all terms and conditions contained in this<br>License Agreement. Please read the terms and conditions carefully. You may not use the<br>Products until You have agreed to the terms and conditions of the License Agreement. If<br>You do not agree to the terms and conditions as stated, click "I do not accept the license<br>agreement" below; You may then request a refund of applicable fees paid.<br>This License Agreement is between the licensee ("You") and Environmental Systems<br>Research Institute. Inc. ("Esri") a California comporation with a place of business at 380 | - |
| I accept the license agreement     Print     I do not accept the license agreement                                                                                                    |   |
| License Reset < Back Next > Cancel                                                                                                    |   |

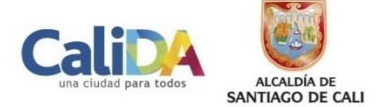

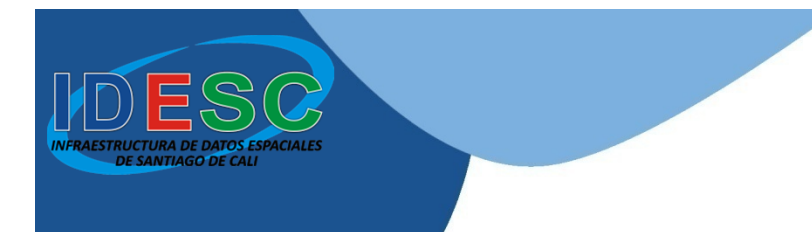

## Seleccionar la opción «**Complete**», y presionar el botón «**Next**»

| B ArcGIS 10.1 for De                           | sktop Setup                                                                                                    |
|------------------------------------------------|----------------------------------------------------------------------------------------------------|
| Select Installation Type<br>Select the desired | e<br>installation type.                                                                                                    |
| © Complete<br>전<br>전<br>전<br>전                 | All application features, including ArcGIS 10.1 for Desktop extensions, will be installed.                                                   |
| Custom                                         | Use this option to choose which application features you want installed<br>and where they will be installed. Recommended for advanced users. |
|                                                | < Back Next > Cancel                                                                                                    |

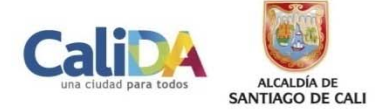

#### Presionar el botón «Next» para continuar

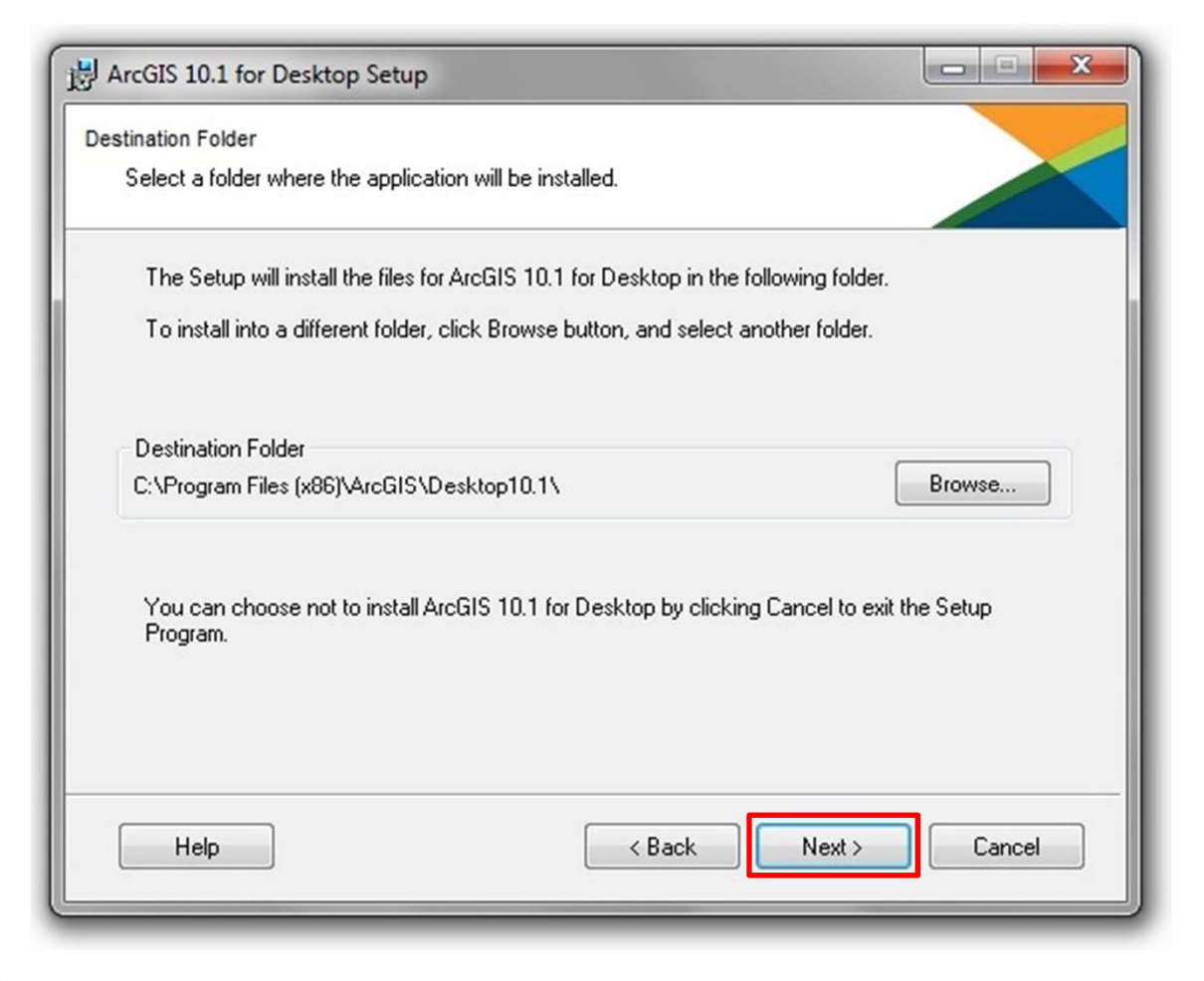

ITIAGO DE CALI

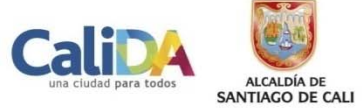

### Presionar el botón «Next» para continuar

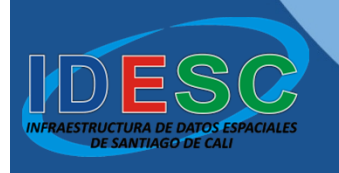

| 谩 ArcGIS 10.1 for Desktop Setup                                                                                                    |                                                                                  |
|----------------------------------------------------------------------------------------------------|----------------------------------------------------------------------------------|
| Python Destination Folder                                                                                                    |                                                                                  |
| Select a folder where Python will be installed.                                                                                    |                                                                                  |
| Python 2.7, Numerical Python (NumPy) 1.6.1 and Matplotlib<br>core Geoprocessing tools. It is recommended that they be in<br>setup. | 1.1.0 are required to support certain<br>istalled by the ArcGIS 10.1 for Desktop |
| The setup will install Python 2.7, Numerical Python (NumPy)<br>following folder. To install into a different folder, click Browse  | 1.6.1 and Matplotlib 1.1.0 in the<br>and select another folder.                  |
| Python Folder                                                                                                    |                                                                                  |
| C:\Python27\                                                                                                    | Browse                                                                           |
| The Python 2.7 installation directory should not contain spac<br>(NumPy) 1.6.1 and Matplotlib 1.1.0 will need 94.7 MB of add       | es. Python 2.7, Numerical Python<br>itional disk space to install.               |
| Help Kack                                                                                                    | Next > Cancel                                                                    |

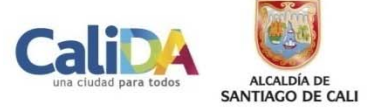

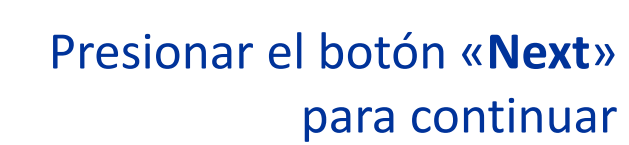

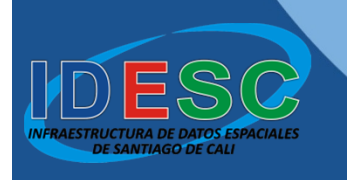

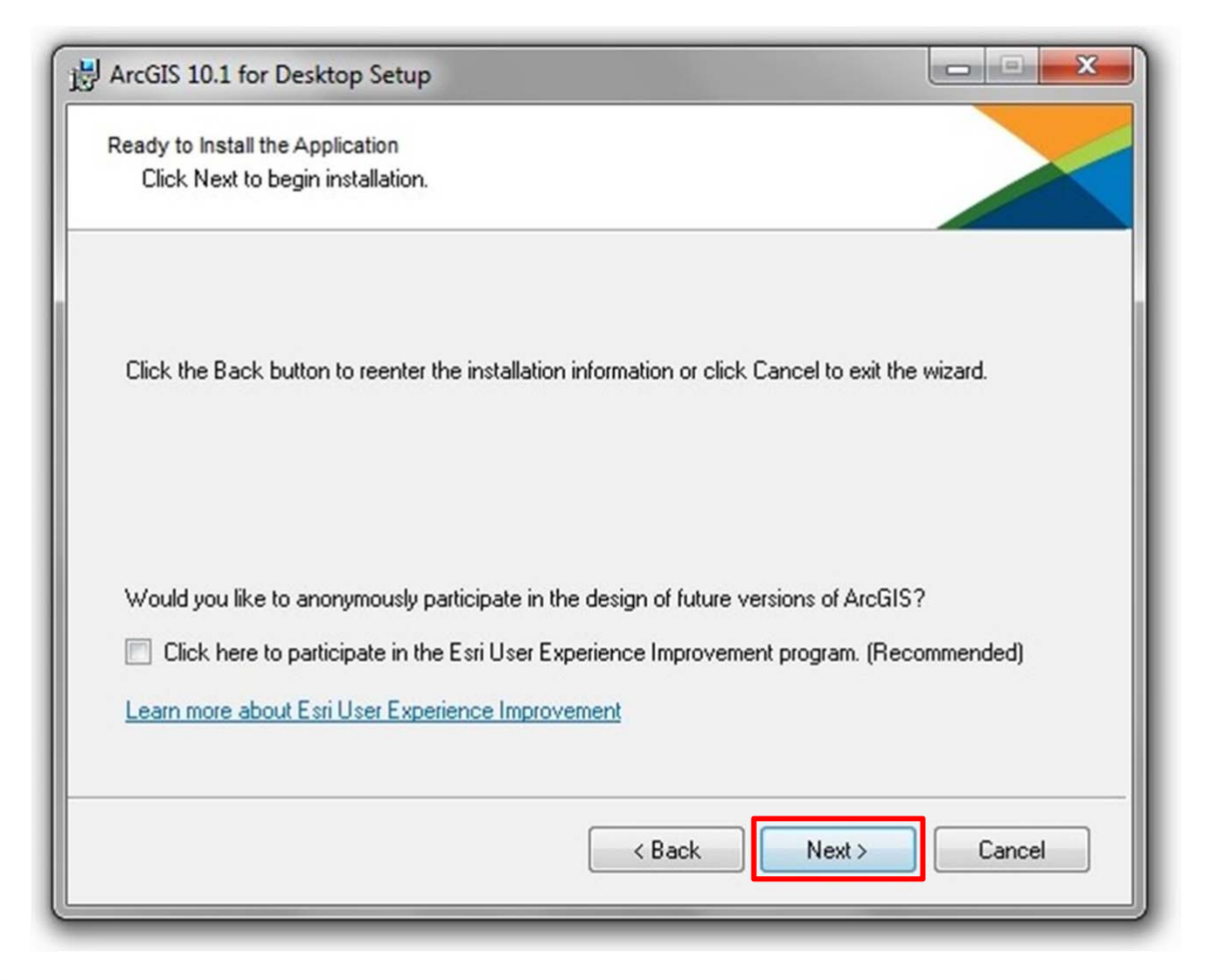

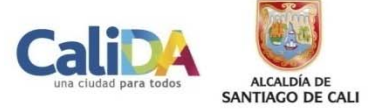

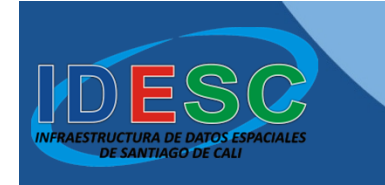

### A continuación iniciará el proceso de instalación, por lo tanto, se debe esperar hasta que finalice

| 岗 ArcGIS 10.1 for Desktop Setup                                             |        |
|-----------------------------------------------------------------------------|--------|
| Updating System<br>The features you selected are currently being installed. |        |
| Extracting properties<br>DIRECTORY9B3B6DC1_36A0_4ACE_97AE_82255E1CD0FF      |        |
|                                                                             |        |
|                                                                             |        |
|                                                                             |        |
|                                                                             |        |
|                                                                             | Cancel |

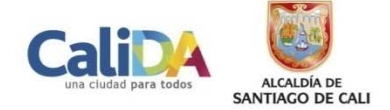

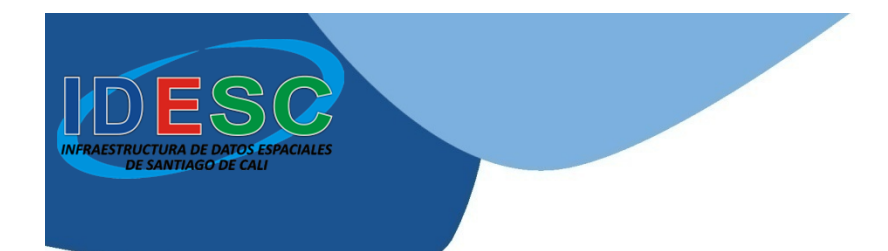

## Para finalizar y salir de la instalación se debe presionar el botón «**Finish**»

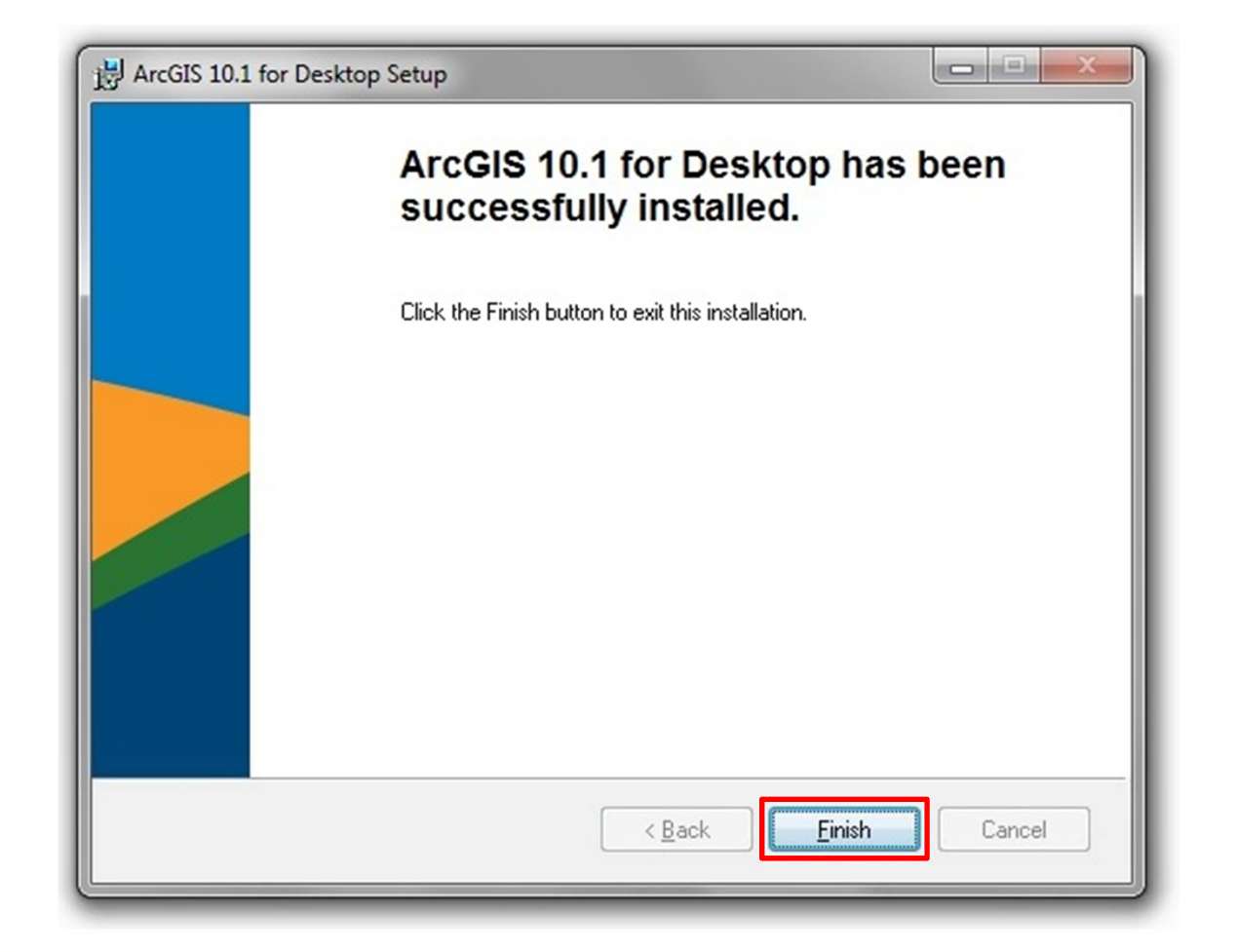

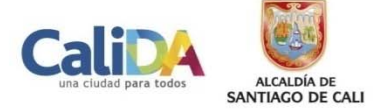

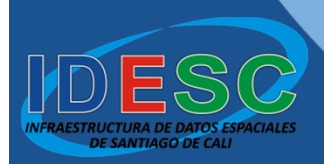

Para autorizar la licencia de uso, se debe seleccionar la opción «Advanced (ArcInfo) Single Use» y presionar el botón «Authorize Now»

| Advanced (ArcInfo) Single Use                                 |
|---------------------------------------------------------------|
| Standard (ArcEditor) Single Use                               |
| Basic (ArcView) Single Use                                    |
|                                                               |
| ArcGIS Engine (Single Use)                                    |
| ArcGIS Engine and ArcGIS Engine<br>Developer Kit (Single Use) |
|                                                               |
| Advanced Single Use                                           |
| Basic Single Use                                              |
| 2. Launch the Authorization<br>Wizard for Single Use products |
| Authorization Wizard                                          |
|                                                               |
| Authorize Now                                                 |
|                                                               |
| OK Cancel                                                     |
|                                                               |

Nota: Debe haber conexión a Internet

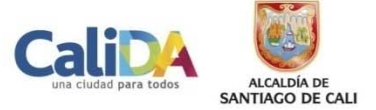

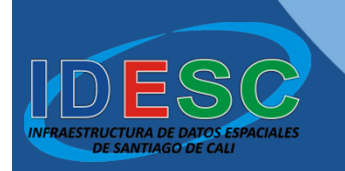

# Presionar el botón «Siguiente» para continuar

| Authorization Options                                                                                    |  |
|----------------------------------------------------------------------------------------------------|--|
| I have installed my software and need to authorize it.                                                   |  |
| I have already authorized the software and need to authorize additional extensions.                      |  |
| I have received an authorization file from Esri and am now ready to finish the<br>authorization process. |  |
| Browse                                                                                                   |  |
|                                                                                                    |  |
|                                                                                                    |  |

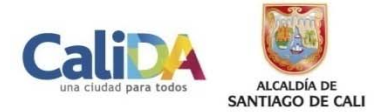

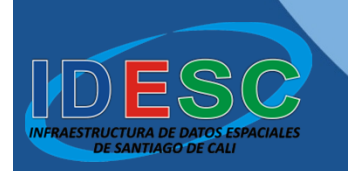

### Presionar el botón «Siguiente» para continuar

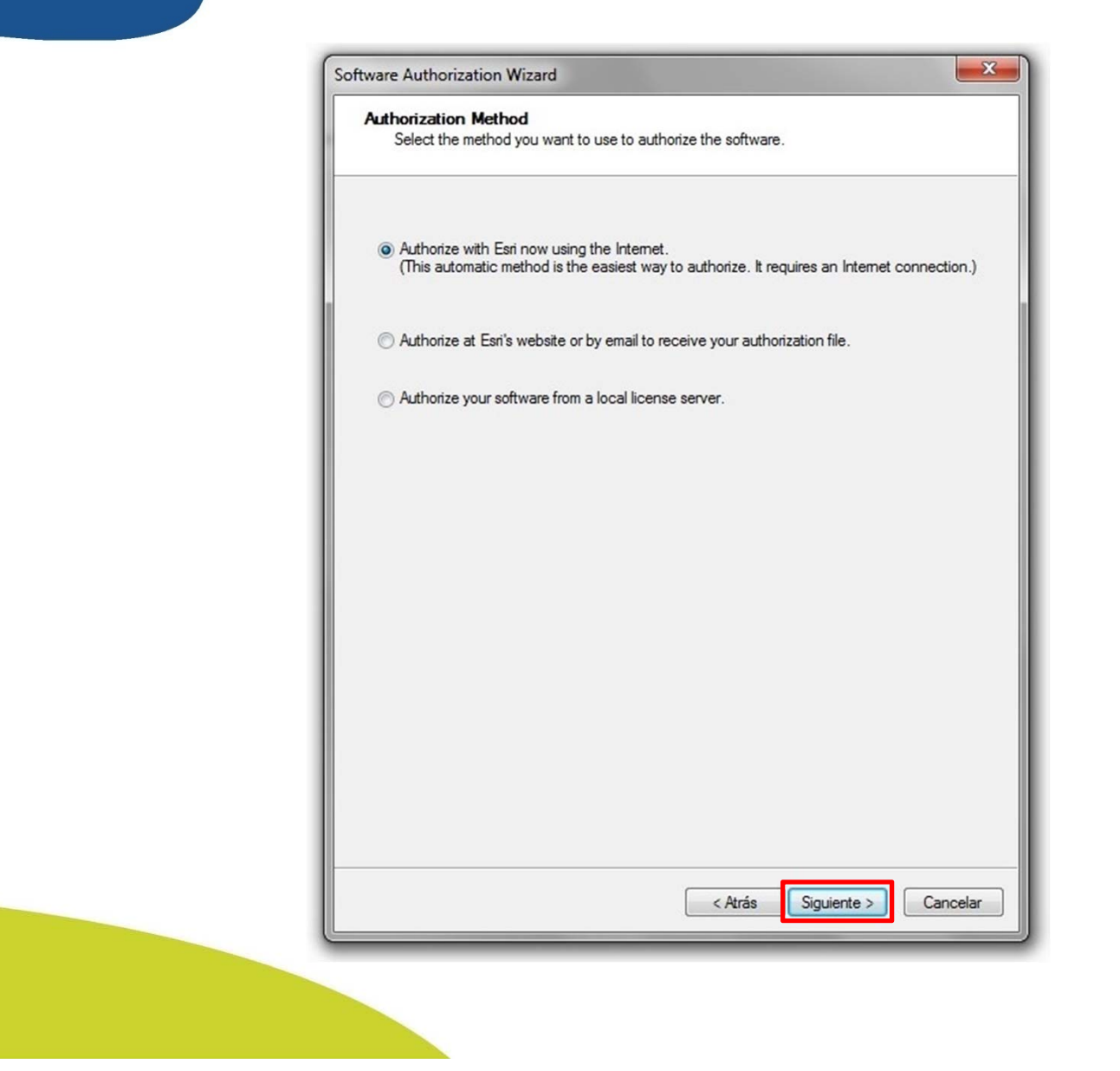

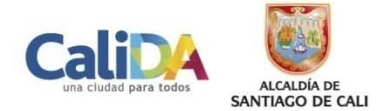

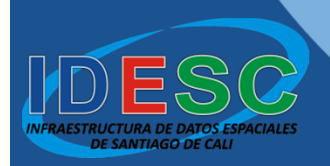

Diligenciar los datos del formulario, conforme a la cuenta que se creó en la página de ESRI y presionar el botón «**Siguiente**» para continuar

| We will use the following the software. (* require | on<br>ng information to verify our records and authorize your use of<br>d field) |
|----------------------------------------------------|----------------------------------------------------------------------------------|
| *First Name:                                       | Pedro                                                                            |
| *Last Name:                                        | Perez                                                                            |
| *Organization:                                     | Alcaldía de Santiago de Cali                                                     |
| Department:                                        | Departamento Administrativo de Planeación                                        |
| *Address 1:                                        | CAM, Torre Alcaldía, Piso 10                                                     |
| Address 2:                                         |                                                                                  |
| *City:                                             | Santiago de Cali                                                                 |
| *State/Province:                                   | Valle del Cauca                                                                  |
| *Zip/Postal Code:                                  | 057                                                                              |
| *Location:                                         | Colombia 🔹                                                                       |
| *Phone Number:                                     | 6689100                                                                          |
| *Email:                                            | pedro.perez@cali.gov.co                                                          |
| Comment:                                           |                                                                                  |
|                                                    | Optional user-defined authorization description.                                 |
|                                                    | < Atrás Siguiente > Cance                                                        |

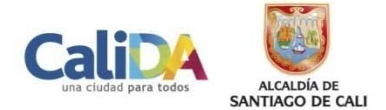

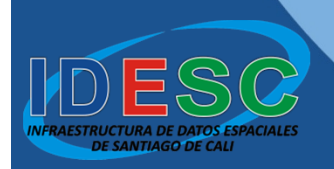

### Seleccionar los datos del formulario, como se muestra en la figura y presionar el botón «**Siguiente**» para continuar

| Your Organization: City/Town Government   Your Industry: Administration   Yourseff: GIS Analyst   The personal information you supplied is protected under Esri's privacy policy. If you want to view Esri's privacy policy, click the View button below.   View | We will use the folio<br>the software. (* requ | wing information to verify our records and authorize you<br>irred field) | r use of |
|----------------------------------------------------------------------------------------------------|------------------------------------------------|--------------------------------------------------------------------------|----------|
| "Your Industry:       Administration         "Yourself:       GIS Analyst         The personal information you supplied is protected under Esri's privacy policy. If you want to view Esri's privacy policy, click the View button below.         View           | *Your Organization:                            | City/Town Government                                                     | •        |
| "Yourself:       GIS Analyst         The personal information you supplied is protected under Esri's privacy policy. If you want to view Esri's privacy policy, click the View button below.         View                                                        | *Your Industry:                                | Administration                                                           | •        |
| The personal information you supplied is protected under Esti's privacy policy. If you want to view Esti's privacy policy, click the View button below.                                                                                                    | *Yourself:                                     | GIS Analyst                                                              | •        |
| (Atrác Siguiante ) Canadar                                                                                                    |                                                |                                                                          |          |

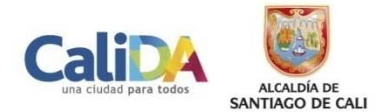

Diligenciar el número de autorización, que fue suministrado al momento de realizar la descarga o enviado al correo electrónico, y presionar el botón «Siguiente» para continuar

| Software Author<br>Enter the aut | nization Number<br>horization number for you | r software product        |                     |
|----------------------------------|----------------------------------------------|---------------------------|---------------------|
| The authorizatio<br>ABC123456789 | in number consists of thre                   | e letters and a series of | numbers; similar to |
| ArcGIS for Desk                  | top Advanced (Single Us                      | se)                       |                     |
| Levrestatio                      | ·                                            |                           |                     |
|                                  |                                              |                           |                     |
|                                  |                                              |                           |                     |
|                                  |                                              |                           |                     |
|                                  |                                              |                           |                     |
|                                  |                                              |                           |                     |
|                                  |                                              | < Atrás                   | Siguiente > Canc    |

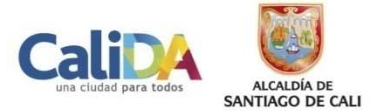

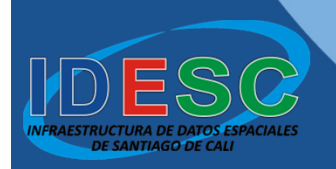

# Presionar el botón «Siguiente» para continuar

| Options                                                                                          |                                  |
|--------------------------------------------------------------------------------------------------|----------------------------------|
| <ul> <li>I do not want to authorize any ex</li> <li>I have authorization number(a) to</li> </ul> | atensions at this time.          |
| Extensions                                                                                       | autionze one of more extensions. |
| Feature                                                                                          | Authorization Number             |
| 3D Analyst                                                                                       |                                  |
| Spatial Analyst                                                                                  |                                  |
| Network Analyst                                                                                  |                                  |
| Publisher                                                                                        |                                  |
| Data Interoperability                                                                            |                                  |
| Geostatistical Analyst                                                                           |                                  |
| Tracking Analyst                                                                                 |                                  |
| Schematics                                                                                       |                                  |
|                                                                                                  |                                  |
|                                                                                                  |                                  |
|                                                                                                  |                                  |
|                                                                                                  |                                  |
|                                                                                                  |                                  |
|                                                                                                  |                                  |
|                                                                                                  |                                  |
|                                                                                                  |                                  |
|                                                                                                  |                                  |
|                                                                                                  |                                  |

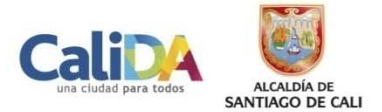

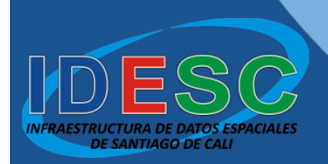

### Seleccionar las opciones de la izquierda y presionar el botón con la flecha hacia la derecha «->»

| You have not provided authorization inform<br>extensions. If you would like to try an evalu<br>below, select the desired extension and ad | ation for one or more of the ArcGIS Desktop<br>Jation copy of one or more of the extensions listed<br>d it to the evaluation list. |
|----------------------------------------------------------------------------------------------------|----------------------------------------------------------------------------------------------------|
| Austable Estensions                                                                                                    | Evolution Extensions                                                                                                    |
| 3D Analyst<br>Data Interoperability<br>Geostatistical Analyst                                                                             |                                                                                                    |
| Publisher<br>Schematics<br>Spatial Analyst                                                                                                | <-                                                                                                    |
| Tracking Analyst                                                                                                    |                                                                                                    |
|                                                                                                    |                                                                                                    |
| Note: If you have previously authorized a                                                                                                 | any of these extensions. Esri cannot provide you                                                                                   |
| additional evaluations.                                                                                                    |                                                                                                    |
|                                                                                                    |                                                                                                    |

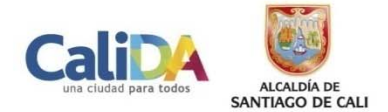

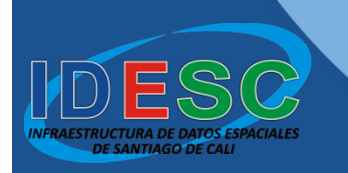

# Presionar el botón «Siguiente» para continuar

| You have not provided authorizz<br>extensions. If you would like to<br>below, select the desired extens | tion information for one or more of the ArcGIS Desktop<br>ry an evaluation copy of one or more of the extensions listed<br>on and add it to the evaluation list.                                                 |
|----------------------------------------------------------------------------------------------------|----------------------------------------------------------------------------------------------------|
| Available Extensions                                                                                    | Evaluation Extensions                                                                                                    |
|                                                                                                    | <ul> <li>3D Analyst</li> <li>Data Interoperability</li> <li>Geostatistical Analyst</li> <li>Network Analyst</li> <li>Publisher</li> <li>Schematics</li> <li>Spatial Analyst</li> <li>Tracking Analyst</li> </ul> |
| Note: If you have previously a additional evaluations.                                                  | authorized any of these extensions, Esri cannot provide you           < Atrás                                                                                                    |

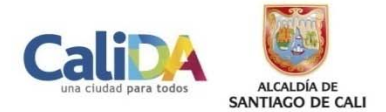

Esperar hasta que se complete la autorización, y a continuación presionar el botón «**Finalizar**» para terminar

| Authorizing Software<br>Congratulations, your software has been authorized and is now ready for use. | Authorizin | ng Software                                                                  |
|----------------------------------------------------------------------------------------------------|------------|------------------------------------------------------------------------------|
| Congratulations, your software has been authorized and is now ready for use.                         | Au         | thorizing Software                                                           |
|                                                                                                    | (          | Congratulations, your software has been authorized and is now ready for use. |
|                                                                                                    |            |                                                                              |

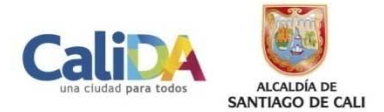

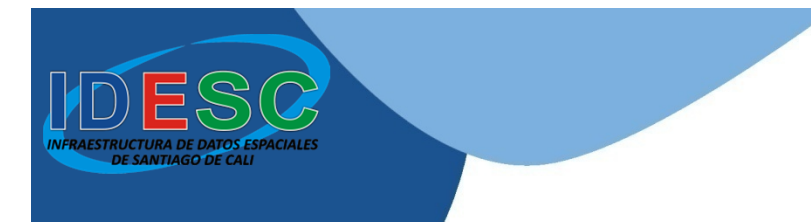

### Para salir del proceso de autorización, presionar el botón «**OK**»

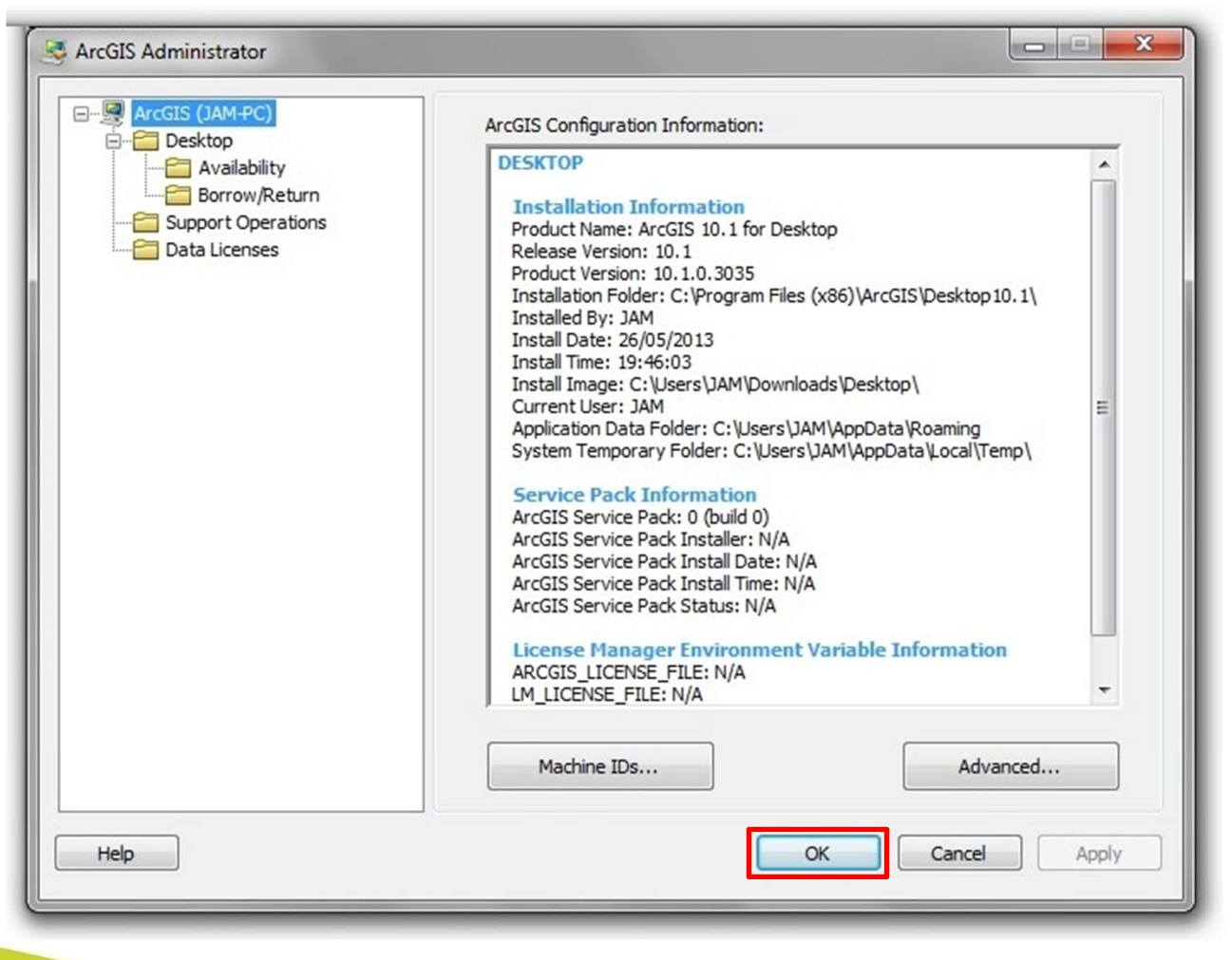

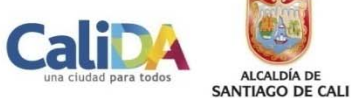

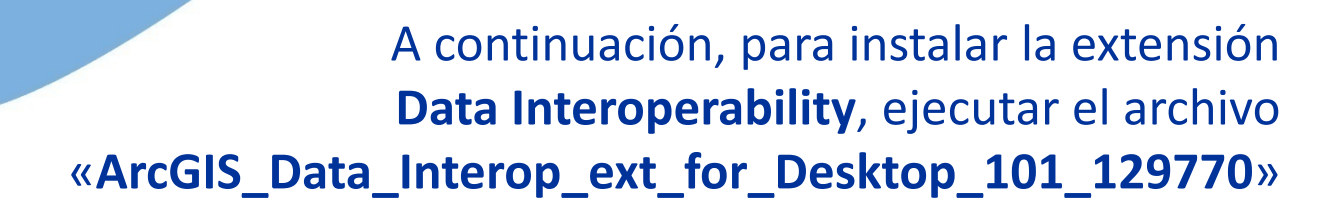

| G 🔍 🗸 🕨 JAM 🕨                                                                             | Descargas 🕨                                                                                                    |
|-------------------------------------------------------------------------------------------|----------------------------------------------------------------------------------------------------|
| Organizar 👻 Incluir e                                                                     | n biblioteca 🔻 Compartir con 👻 Presentación Nueva carpeta                                                                                 |
| Favoritos     Descargas     Escritorio     Sitios recientes     Descharge                 | tmp  ArcGISDesktop101sp1.msp  ArcGISDataInteropDesktop101sp1.msp  dotnetfx35setup.exe  ArcGIS Data Interop Ext for Desktop 101 129770.exe |
| <ul> <li>Diopbox</li> <li>Bibliotecas</li> <li>Grupo en el hogar</li> </ul>               | ArcGIS_Desktop_101_129796.exe                                                                                                    |
| <ul> <li>✓ Image: Equipo</li> <li>▷ ▲ Disco local (C:)</li> <li>▷ → Datos (D:)</li> </ul> |                                                                                                    |
| 🛛 🖣 Red                                                                                   |                                                                                                    |

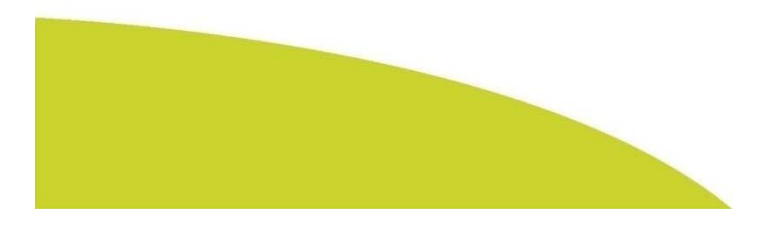

CIALES

TIAGO DE CALL

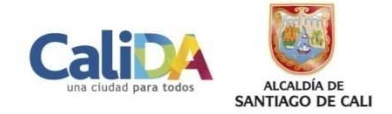

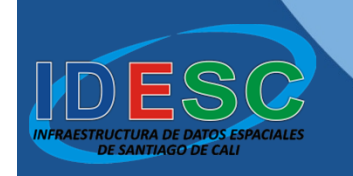

Presionar el botón «**Browse**» para buscar el directorio donde se descomprimirán los archivos de instalación

| ackage should extract | the files to:               |
|-----------------------|-----------------------------|
|                       | Browse                      |
| OK                    | Cancel                      |
|                       | ackage should extract<br>OK |

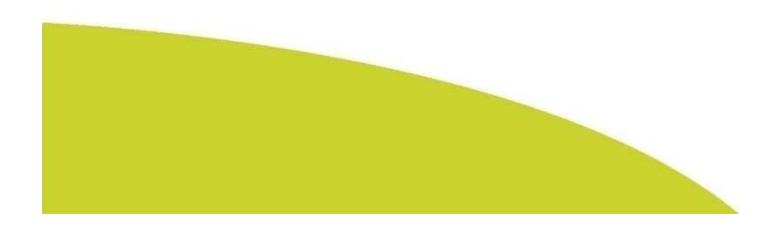

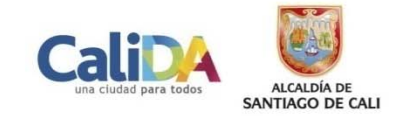

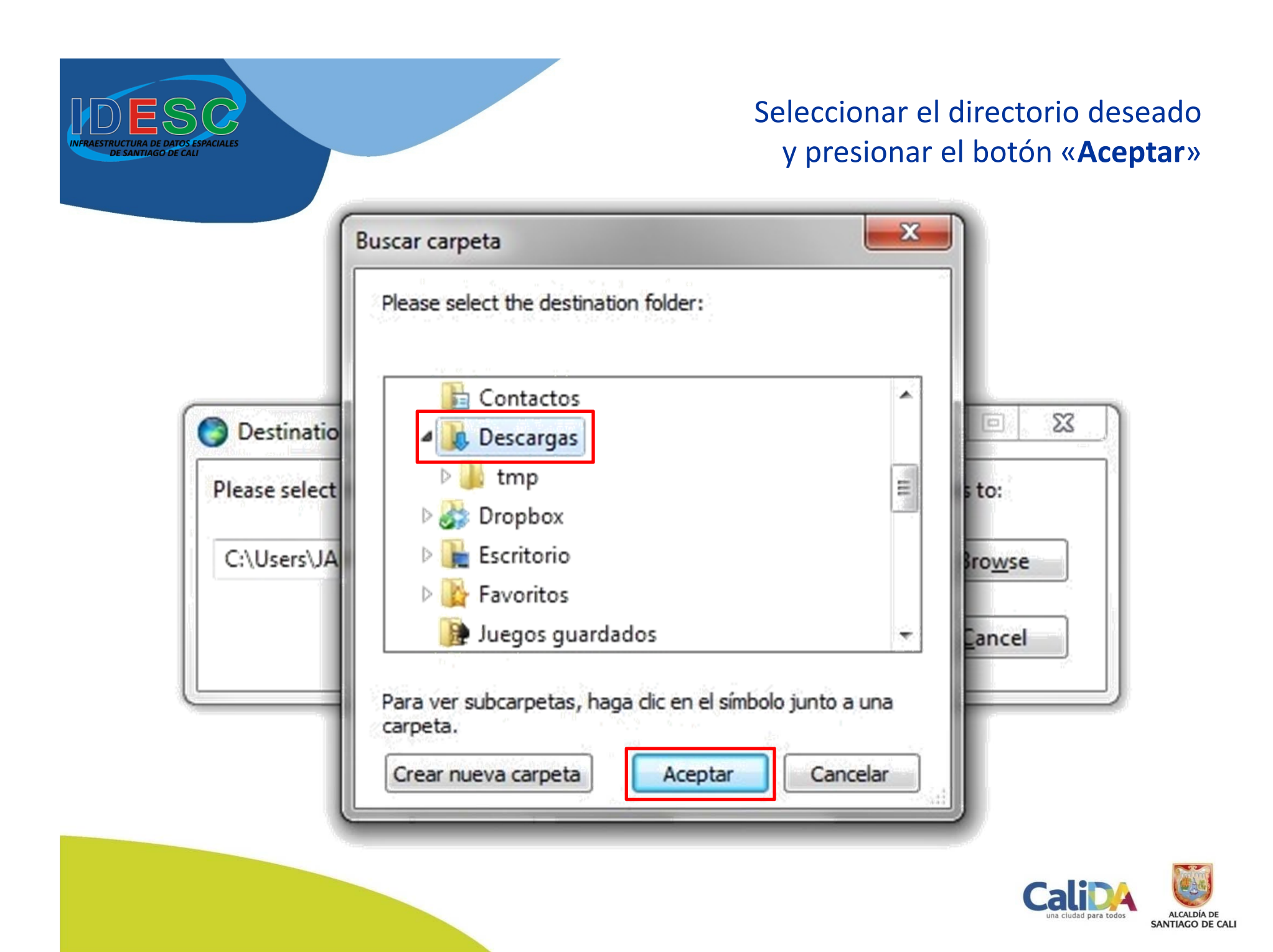

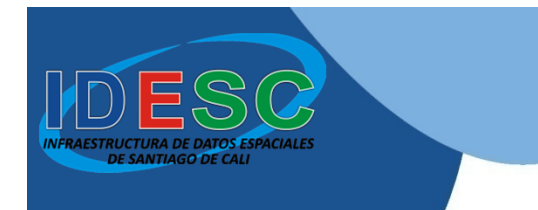

### Presionar el botón «**OK**» para continuar

| the package should extract | t the files to:            |
|----------------------------|----------------------------|
|                            | Browse                     |
| ОК                         | Cancel                     |
|                            | the package should extract |

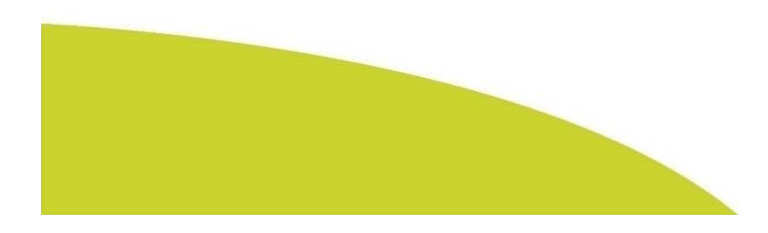

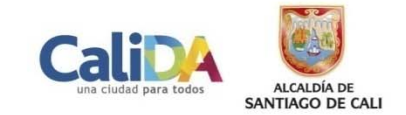

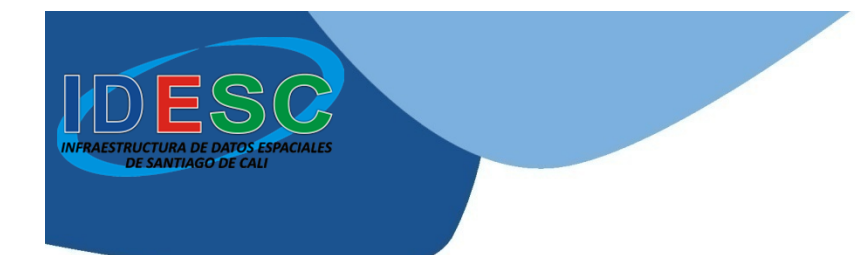

### Presionar el botón «**Close**», para arrancar el programa de instalación

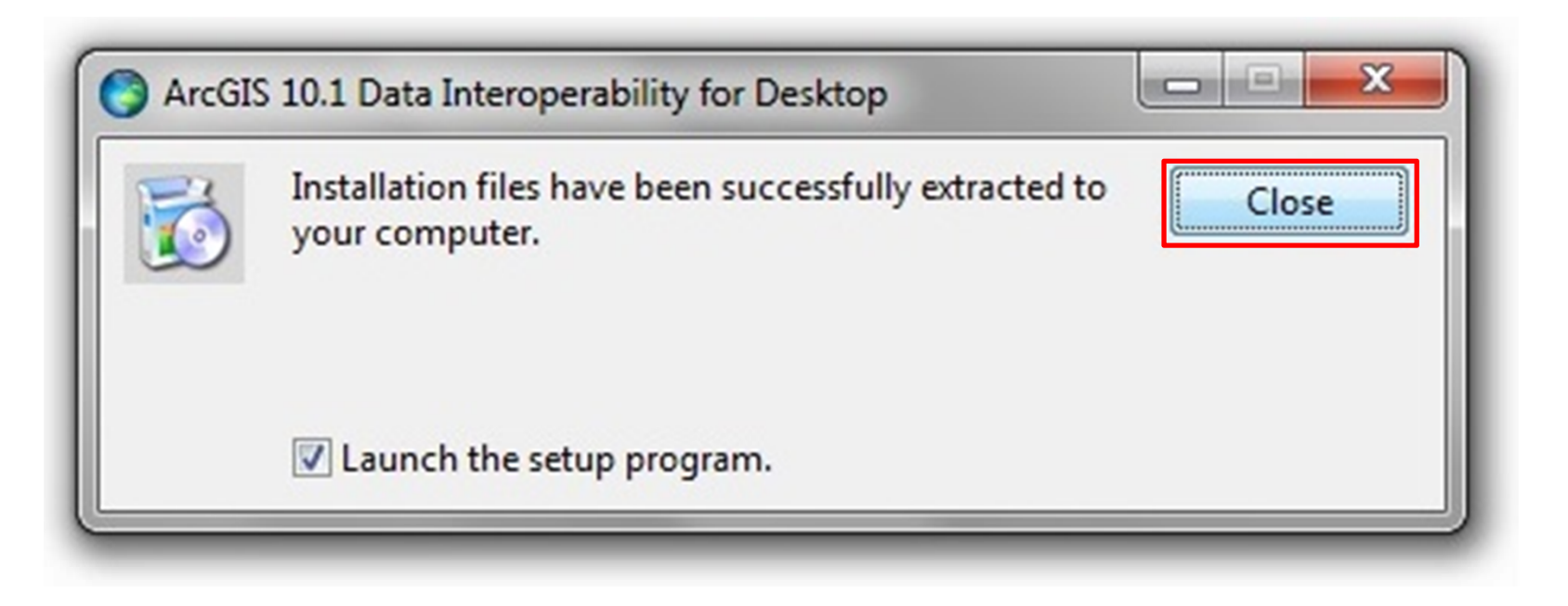

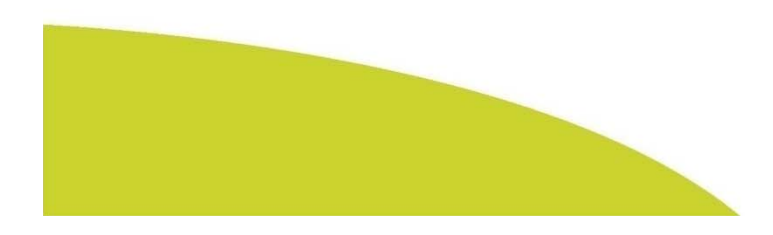

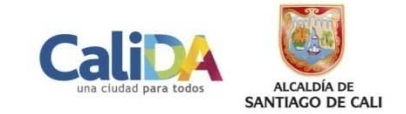

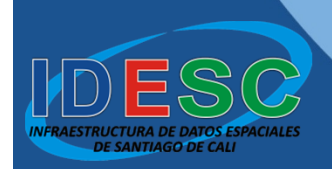

#### Presionar el botón «Next»,

#### para iniciar el proceso de configuración de la instalación

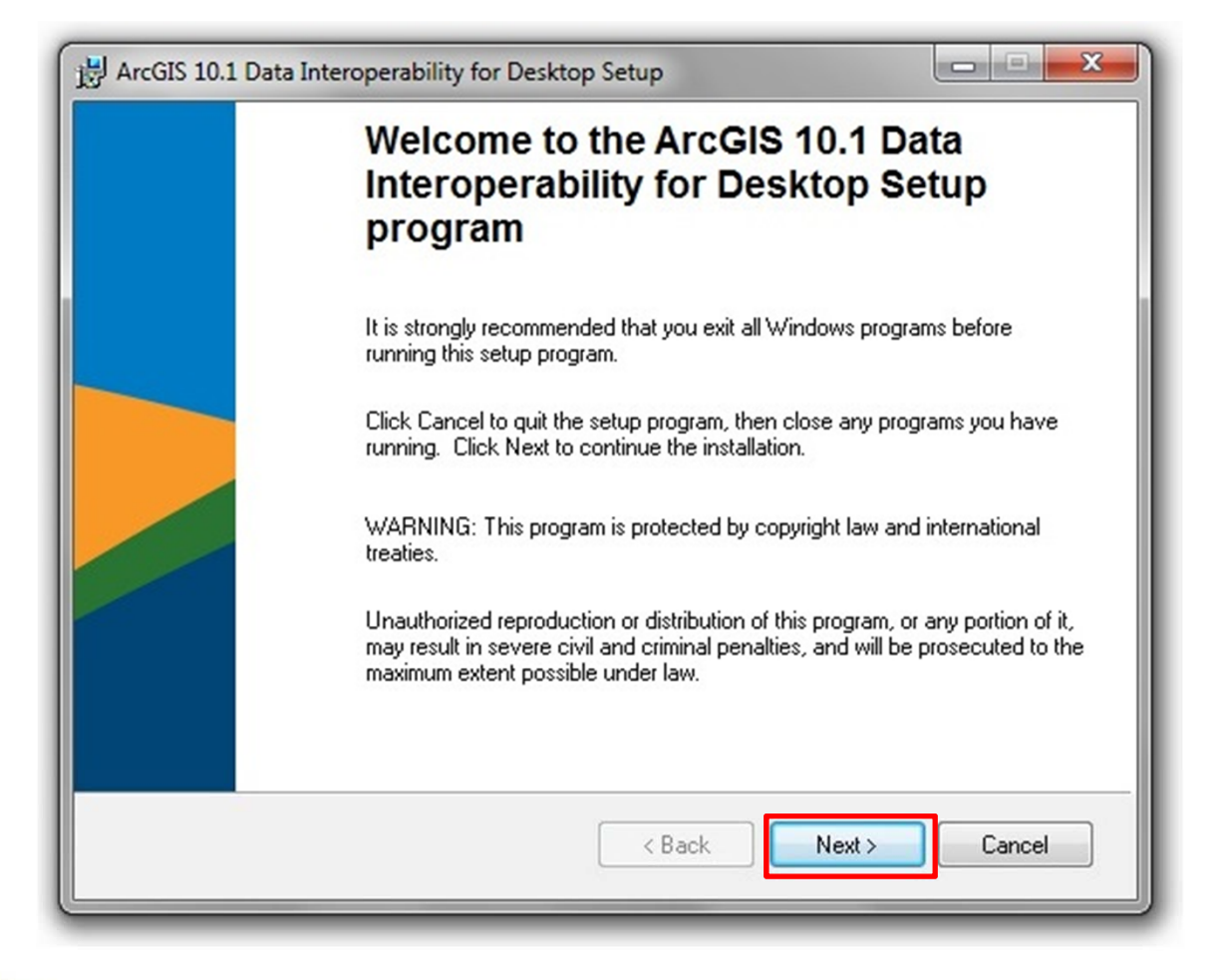

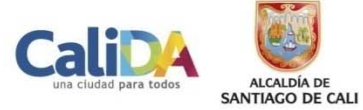

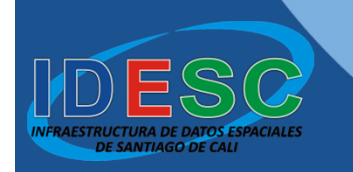

### Seleccionar la opción «I accept the license agreement», y presionar el botón «Next»

| HrcGIS 10.1 Data Interoperability for Desktop Setup                                                                                                    | ×        |
|----------------------------------------------------------------------------------------------------|----------|
| License Agreement<br>You must agree with the license agreement below to proceed.                                                                                                    |          |
| LICENSE AGREEMENT                                                                                                    | <u> </u> |
| (E204 04/24/2012)                                                                                                    |          |
| IMPORTANT-READ CAREFULLY                                                                                                    |          |
| Unless superseded by a signed license agreement between You and Esri, Esri is willing to<br>license Products to You only if You accept all terms and conditions contained in this<br>License Agreement. Please read the terms and conditions carefully. You may not use the<br>Products until You have agreed to the terms and conditions of the License Agreement. If<br>You do not agree to the terms and conditions as stated, click "I do not accept the license<br>agreement" below; You may then request a refund of applicable fees paid.<br>This License Agreement is between the licensee ("You") and Environmental Systems<br>Products a comparison of the license of business of the state of the state of the stat | -        |
| I do not accept the license agreement     Print                                                                                                    |          |
| License Reset < Back Next > Cancel                                                                                                    |          |

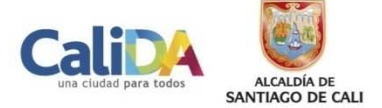

#### Presionar el botón «Next» para continuar

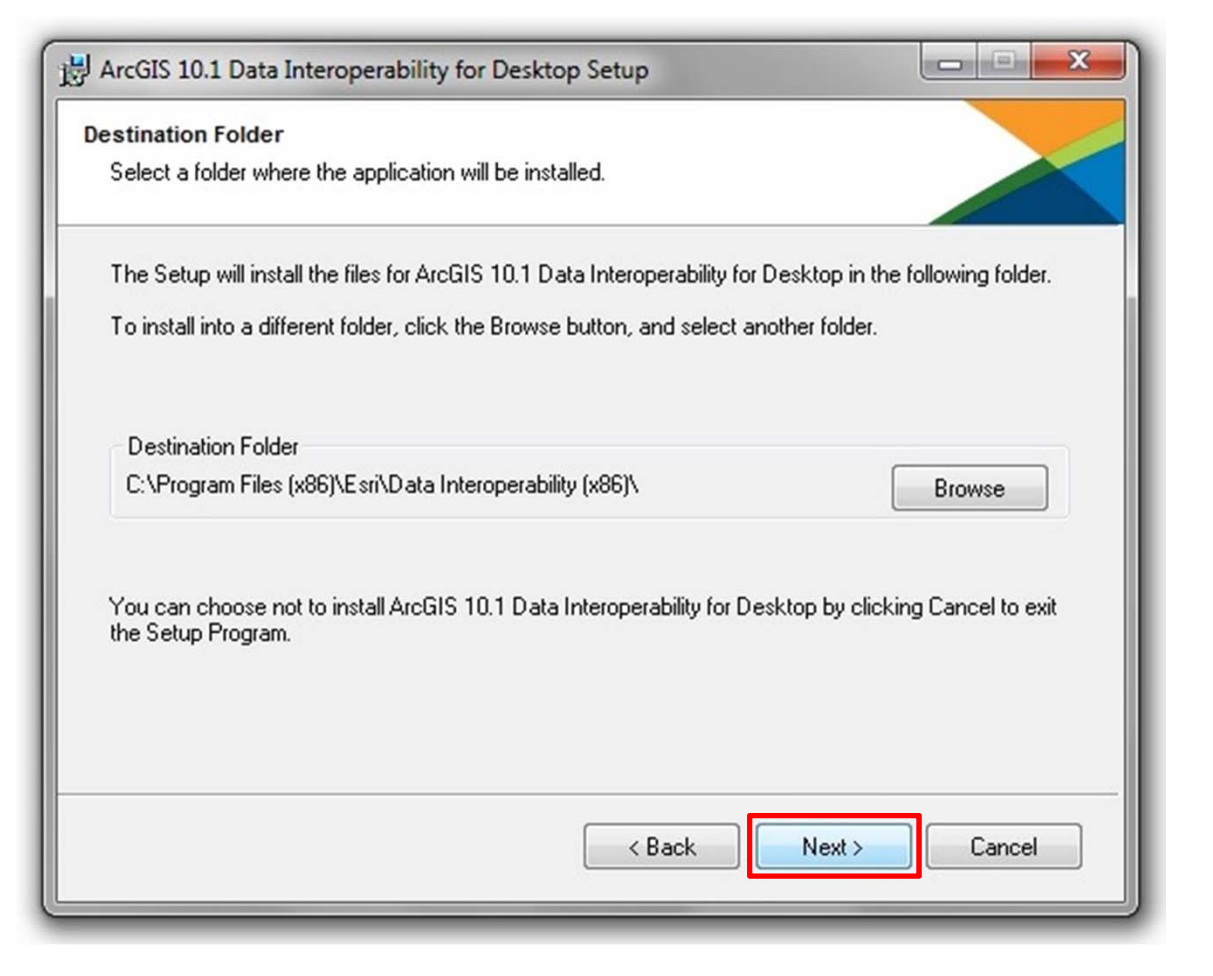

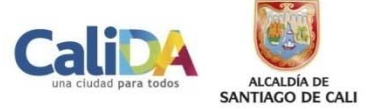

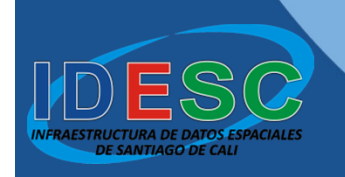

### Presionar el botón «Next» para continuar

| H ArcGIS 10.1 Data Interoperability for Desktop Setup                                               |
|----------------------------------------------------------------------------------------------------|
| Ready to Install the Application                                                                    |
| Click Next to begin installation.                                                                   |
|                                                                                                    |
| Click the Back button to reenter the installation information or click Cancel to exit<br>the wizard |
| the week.                                                                                           |
|                                                                                                    |
|                                                                                                    |
|                                                                                                    |
|                                                                                                    |
|                                                                                                    |
|                                                                                                    |
|                                                                                                    |
|                                                                                                    |
| < Back Next > Cancel                                                                                |
|                                                                                                    |

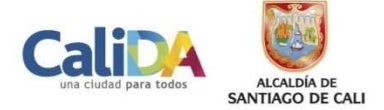

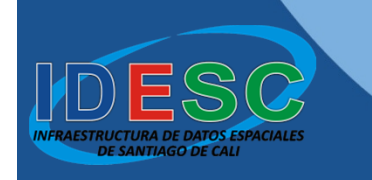

### A continuación iniciará el proceso de instalación, por lo tanto, se debe esperar hasta que finalice

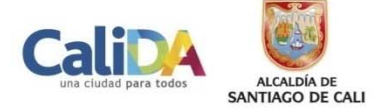

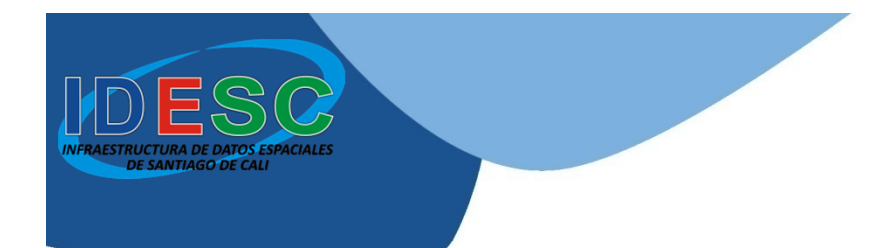

## Para finalizar y salir de la instalación se debe presionar el botón «**Finish**»

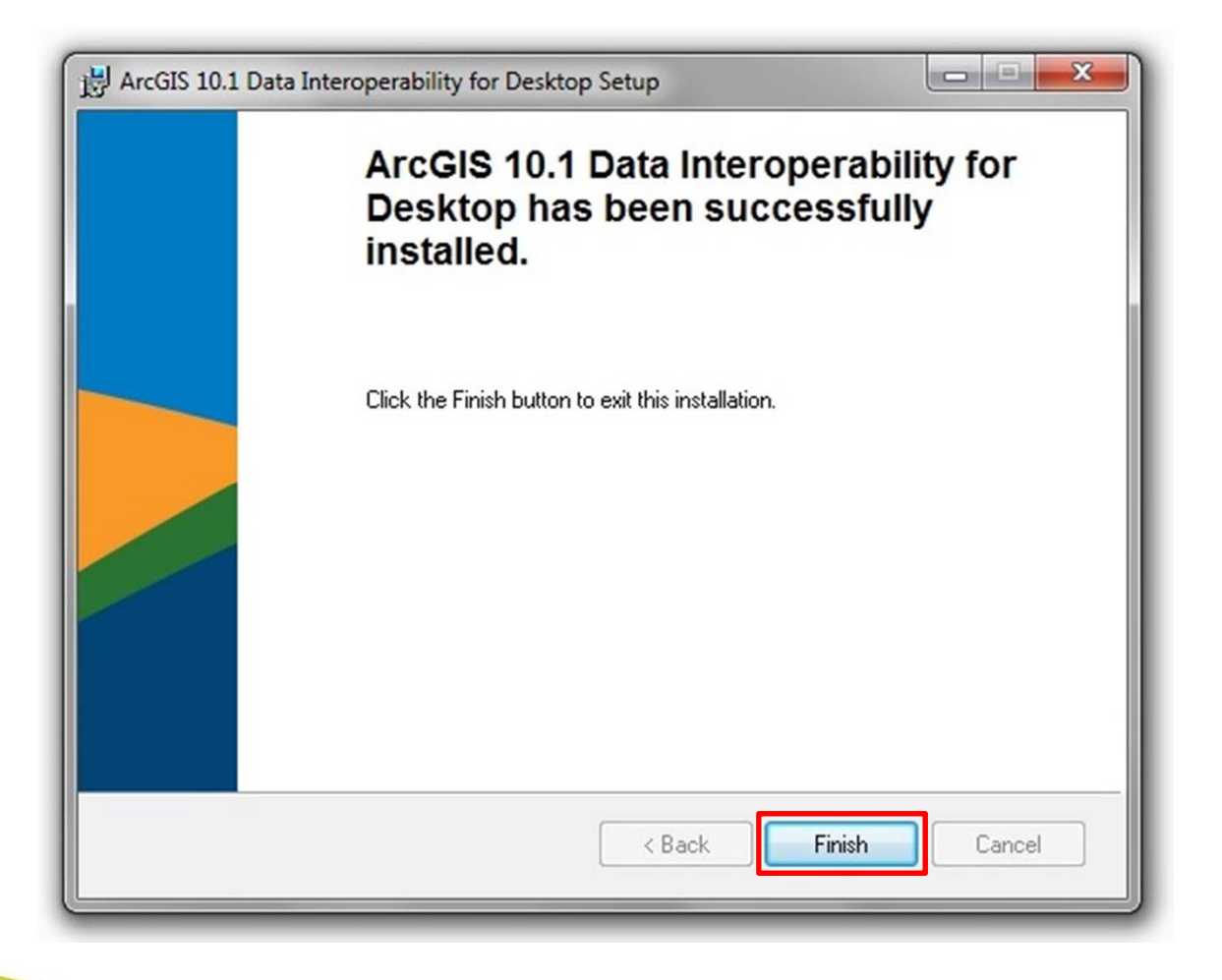

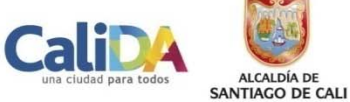

A continuación, para instalar el Paquete de Servicio de ArcGIS Desktop 10.1, ejecutar el archivo «ArcGISDesktop101sp1.msp»

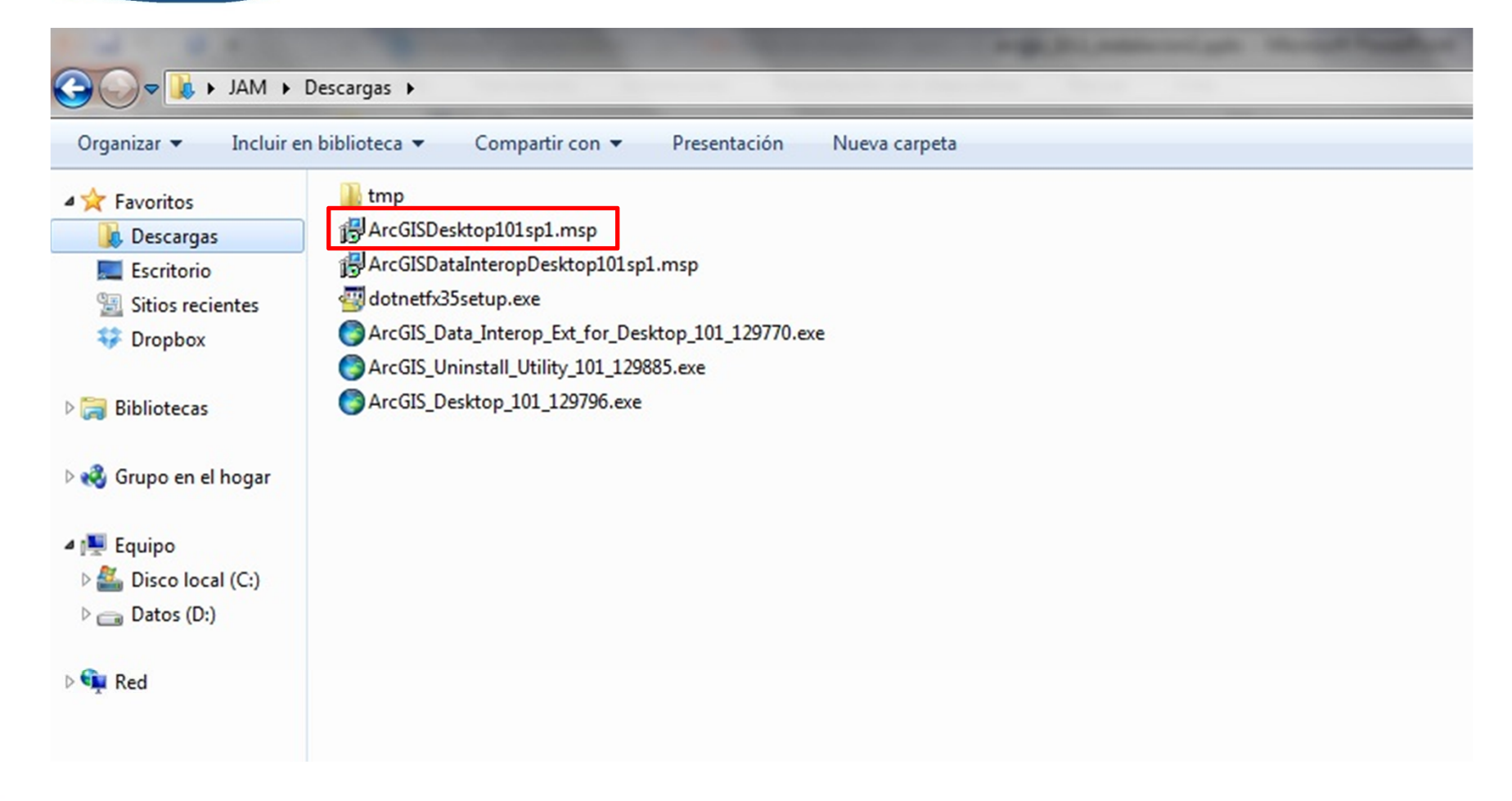

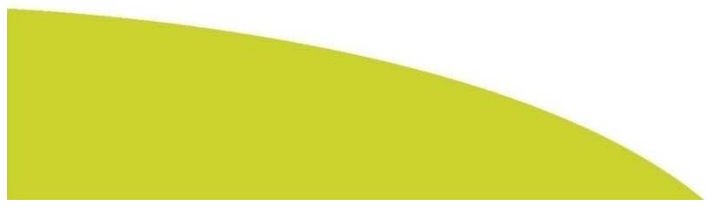

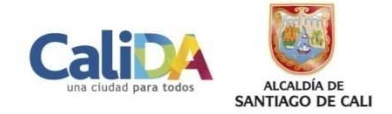

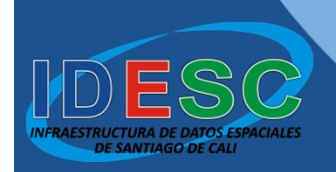

### El programa de instalación comprobará requerimientos de espacio, antes de iniciar la instalación

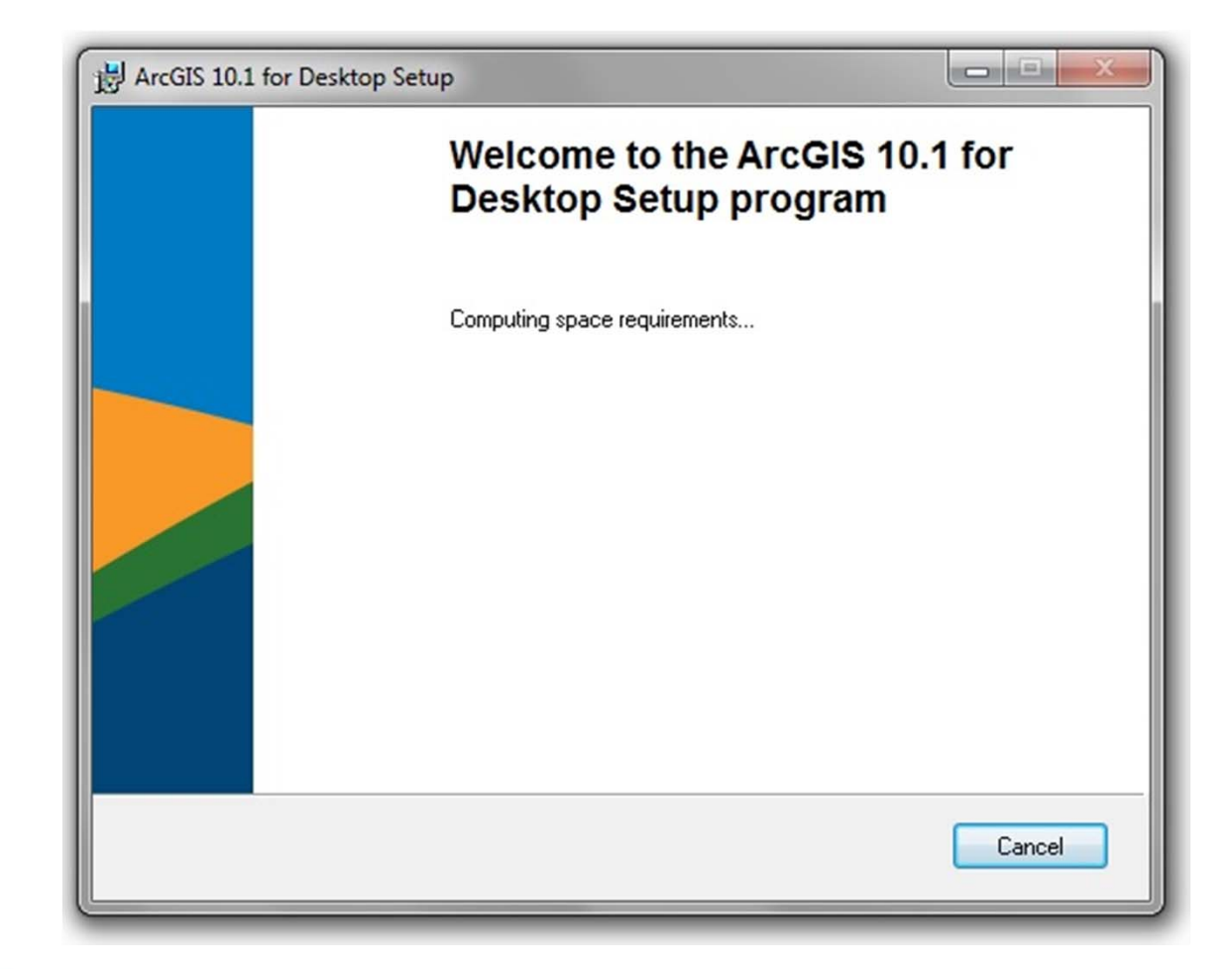

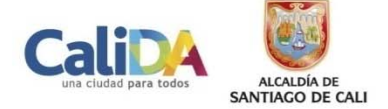

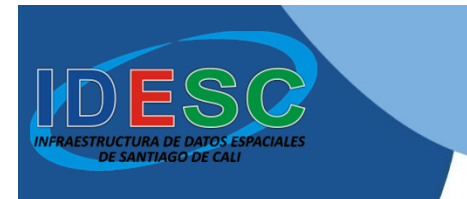

## Presionar el botón «**Next**», para iniciar el proceso de instalación

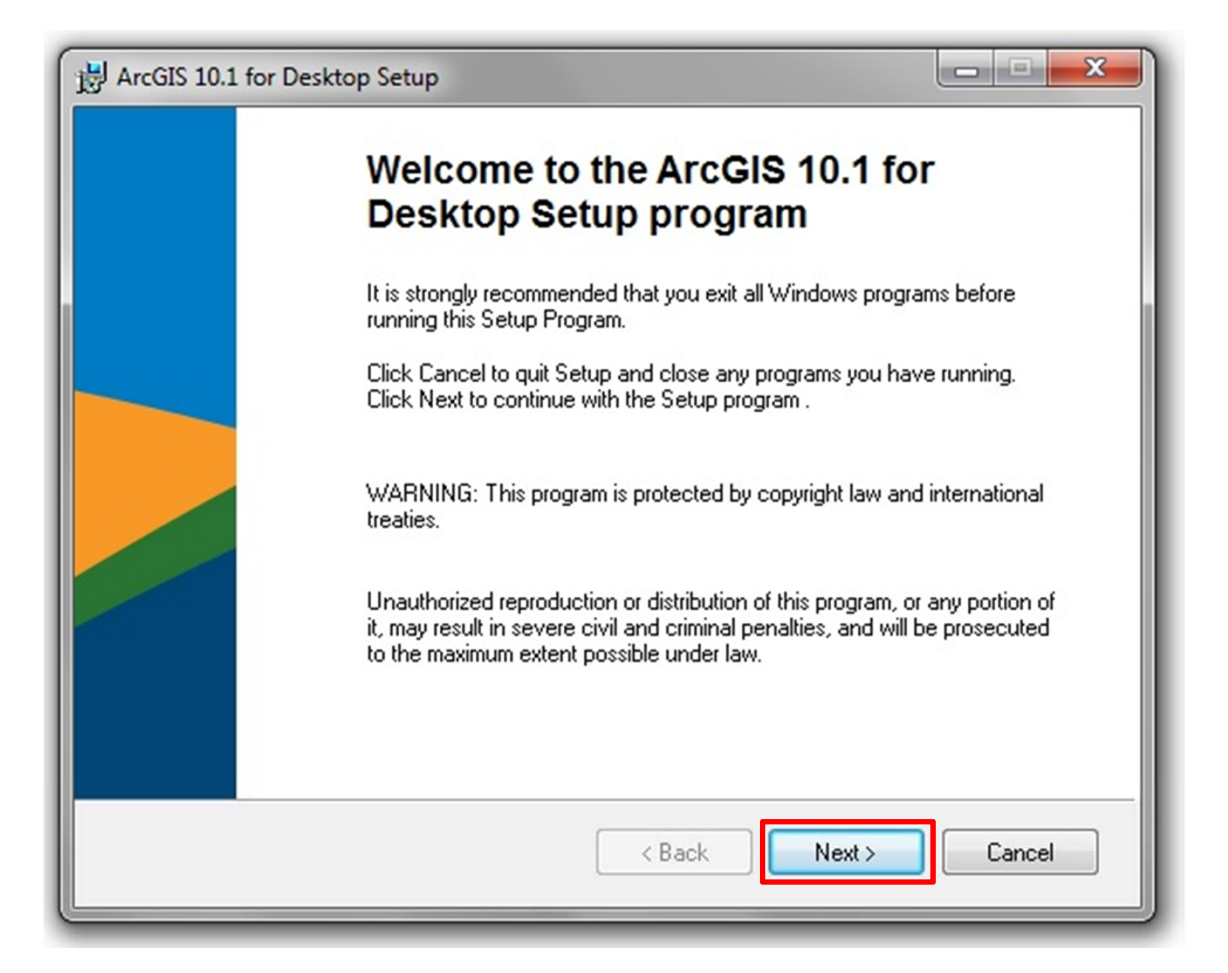

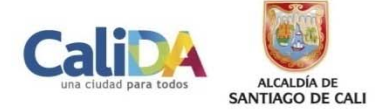

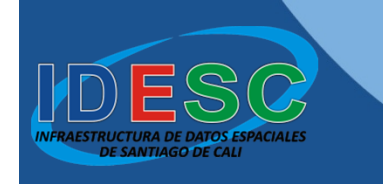

### A continuación iniciará el proceso de instalación, por lo tanto, se debe esperar hasta que finalice

| HrcGIS 10.1 for Desktop Setup                                               |        |
|-----------------------------------------------------------------------------|--------|
| Updating System<br>The features you selected are currently being installed. |        |
| Extracting directories<br>GAC.96348C96_3A16_44C9_A25D_C6E0722369A9          |        |
|                                                                             |        |
|                                                                             |        |
|                                                                             |        |
|                                                                             |        |
|                                                                             | Cancel |

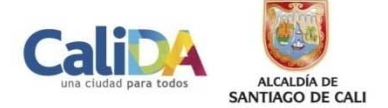

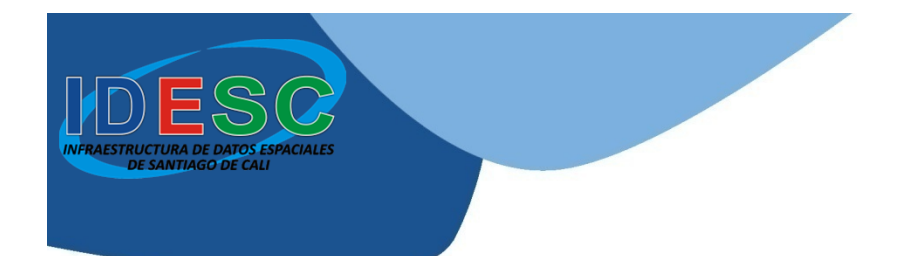

## Para finalizar y salir de la instalación se debe presionar el botón «**Finish**»

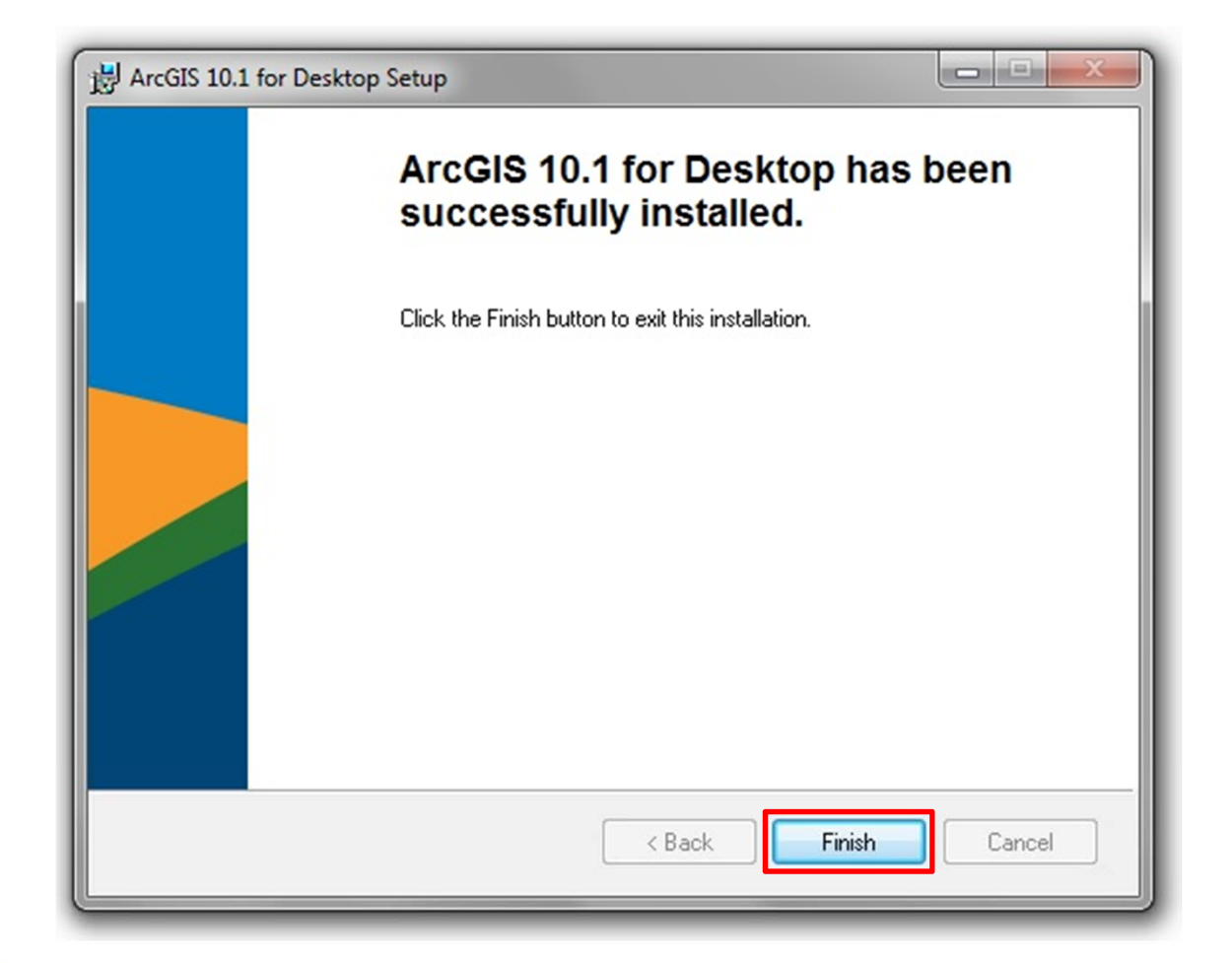

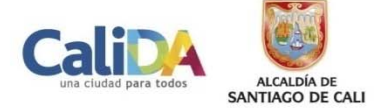

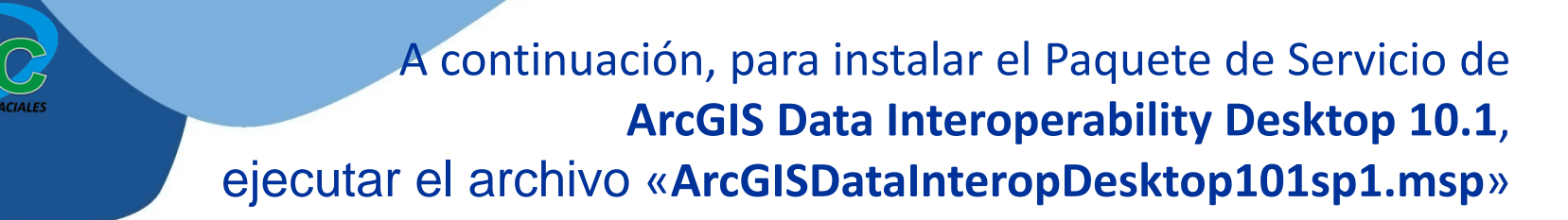

|                                                                                       | The second second |  |
|---------------------------------------------------------------------------------------|----------------------------------------------------------------------------------------------------|--|
| G ↓ JAM → Descargas →                                                                 |                                                                                                    |  |
| Organizar ▼ Incluir en biblioteca ▼ Compartir con ▼ Presentación Nueva carpeta        |                                                                                                    |  |
| Favoritos     Favoritos     Descargas     Escritorio     Sitios recientes     Pronhor | tmp  ArcGISDesktop101sp1.msp  ArcGISDataInteropDesktop101sp1.msp  dotnetfx35setup.exe  ArcGIS Data Interop Ext for Desktop 101 129770.exe                                                                                                    |  |
| <ul> <li>Bibliotecas</li> </ul>                                                       | ArcGIS_Uninstall_Utility_101_129885.exe<br>ArcGIS_Desktop_101_129796.exe                                                                                                    |  |
| 🖻 🤣 Grupo en el hogar                                                                 |                                                                                                    |  |
| <ul> <li>▲ I Equipo</li> <li>▷ 🏭 Disco local (C:)</li> <li>▷ 👝 Datos (D:)</li> </ul>  |                                                                                                    |  |
| 🖻 📬 Red                                                                               |                                                                                                    |  |

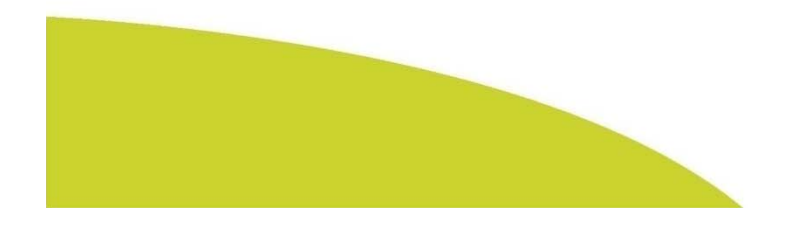

URA DE DATOS ES

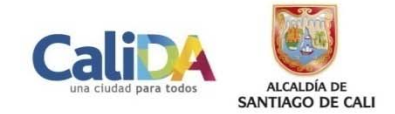

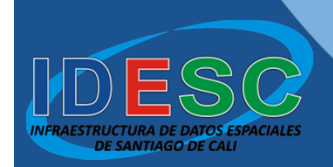

### El programa de instalación comprobará requerimientos de espacio, antes de iniciar la instalación

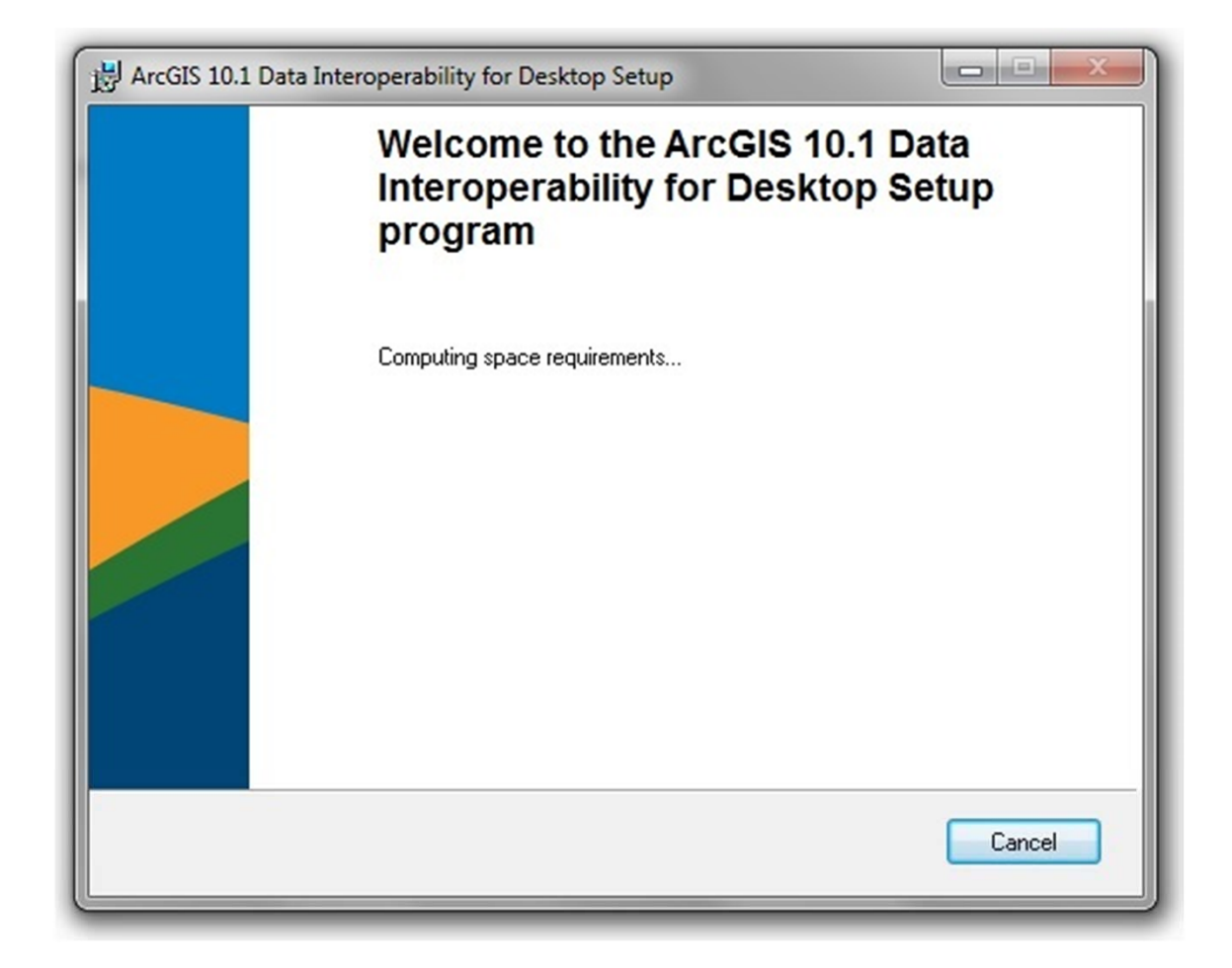

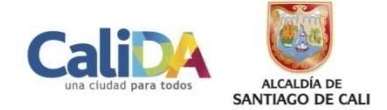

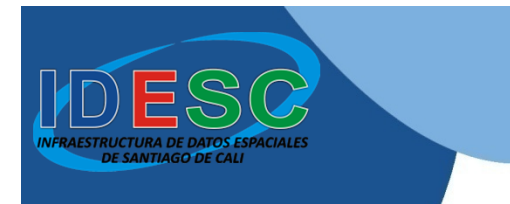

## Presionar el botón «**Next**», para iniciar el proceso de instalación

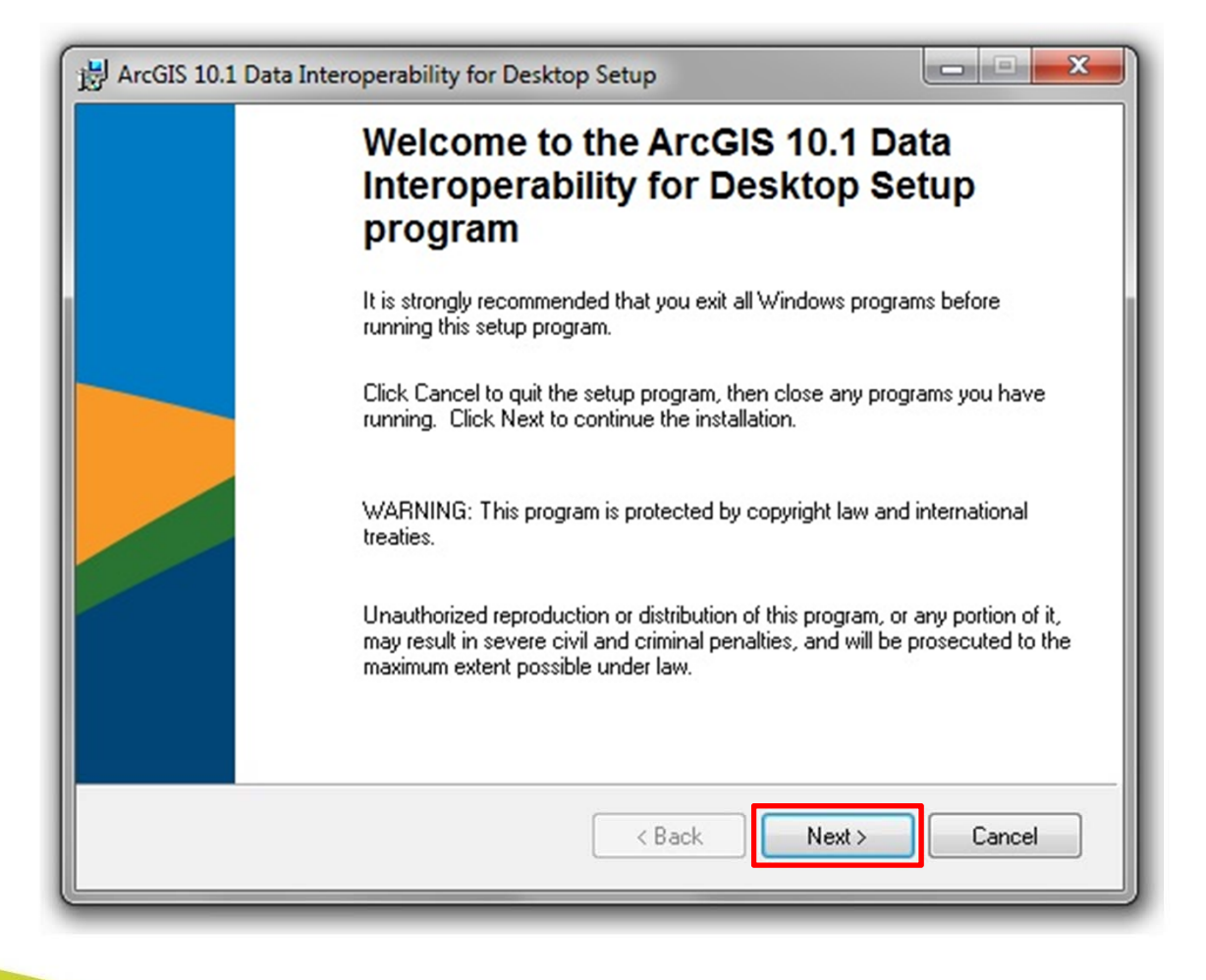

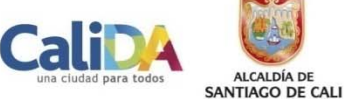

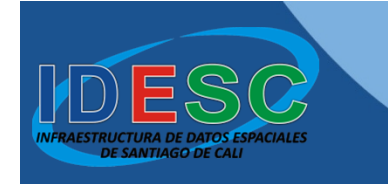

### A continuación iniciará el proceso de instalación, por lo tanto, se debe esperar hasta que finalice

| H ArcGIS 10.1 Data Interoperability for Desktop Setup                       |        |
|-----------------------------------------------------------------------------|--------|
| Updating System<br>The features you selected are currently being installed. |        |
| Validating install                                                          |        |
|                                                                             |        |
|                                                                             |        |
|                                                                             |        |
|                                                                             |        |
|                                                                             |        |
|                                                                             | Cancel |
|                                                                             |        |

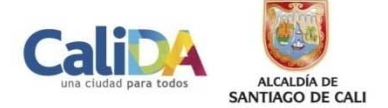

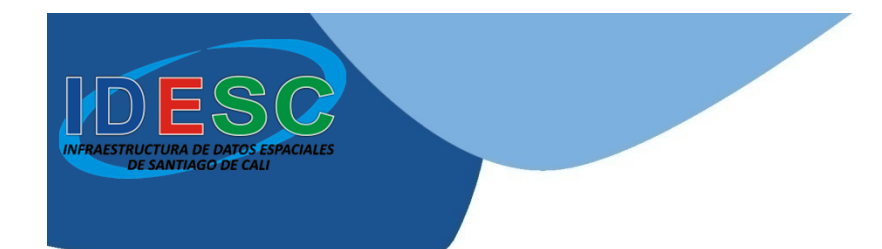

# Para finalizar y salir de la instalación se debe presionar el botón «**Finish**»

| 늻 ArcGIS 10.1 | Data Interoperability for Desktop Setup                                              |
|---------------|--------------------------------------------------------------------------------------|
|               | ArcGIS 10.1 Data Interoperability for<br>Desktop has been successfully<br>installed. |
|               | Click the Finish button to exit this installation.                                   |
|               | < Back Finish Cancel                                                                 |

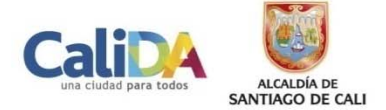

Una vez reiniciado el computador, ya se puede utilizar ArcGIS Desktop 10.1 y su extensión Data Interoperability

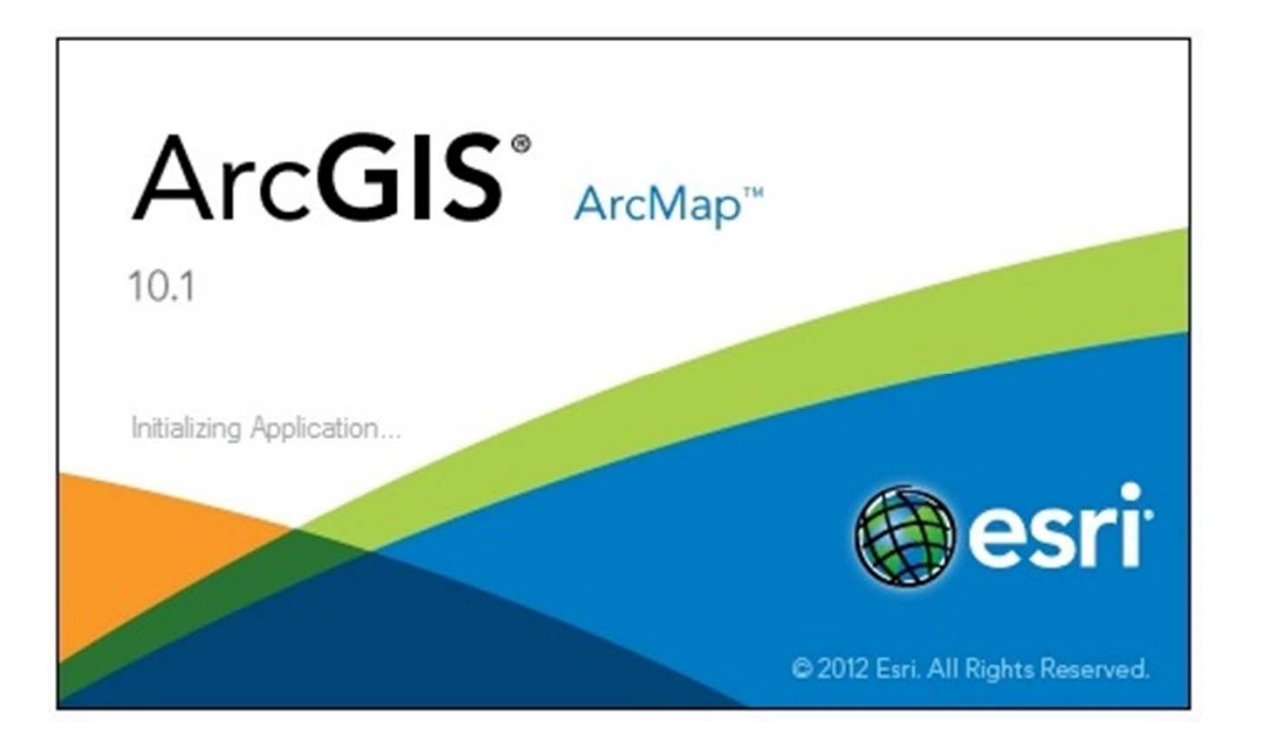

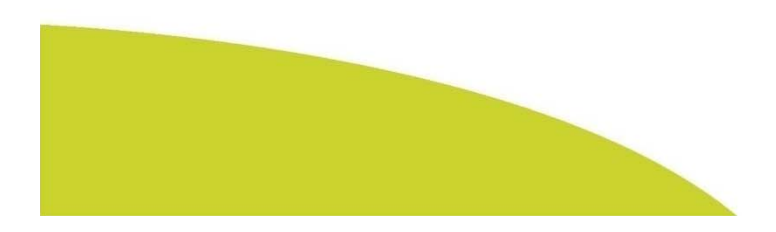

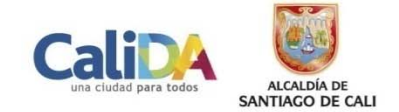

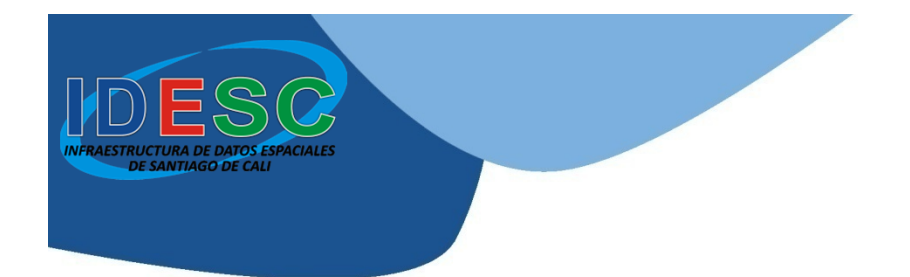

#### INFRAESTRUCTURA DE DATOS ESPACIALES DE SANTIAGO DE CALI – IDESC

### INSTALACIÓN DE ARCGIS 10.1 en modo de prueba de 60 días

http://idesc.cali.gov.co

Alcaldía de Santiago de Cali Departamento Administrativo de Planeación Cali, junio de 2013

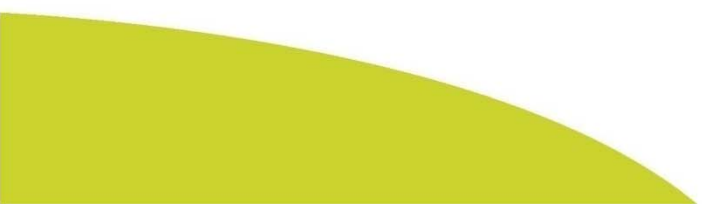

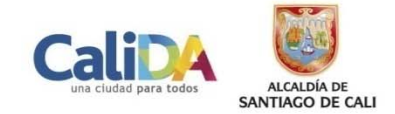